# **CINNEXOON**

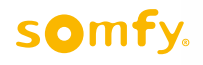

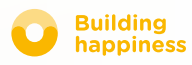

# Grazie

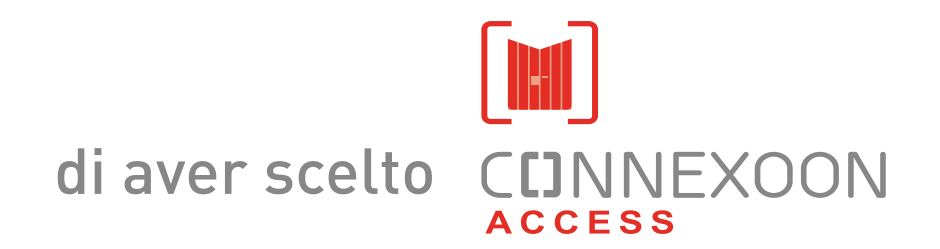

Servono informazioni? Serve aiuto? www.somfy.com

# CINNEXOON 1 DISPOSITIVO, 3 AMBIENTI, 3 APPLICAZIONI

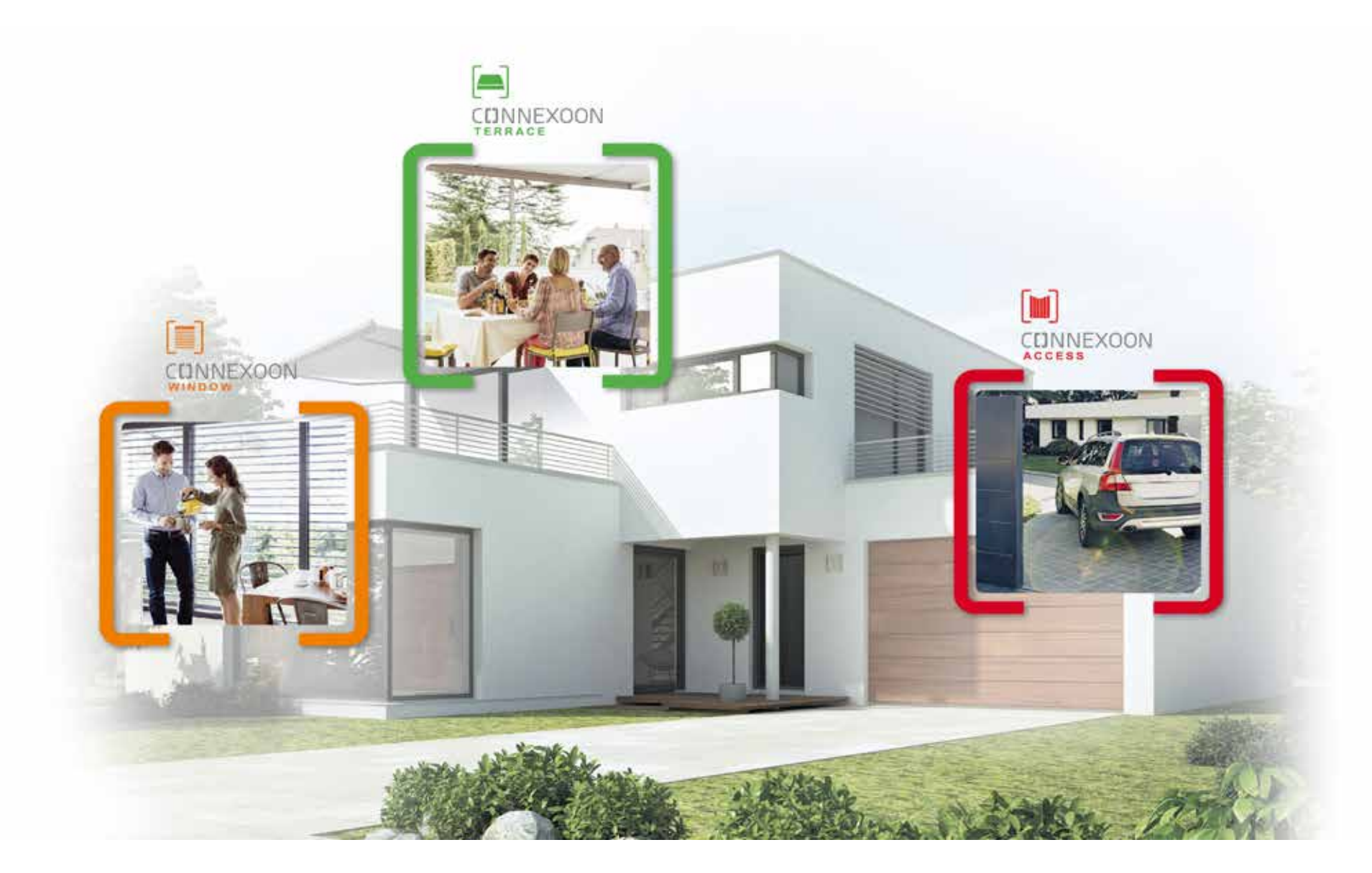

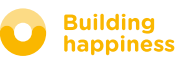

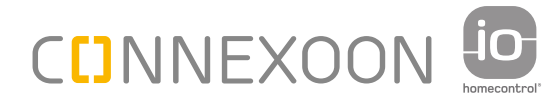

# PASSATE ALLA MODALITÀ CONNESSA

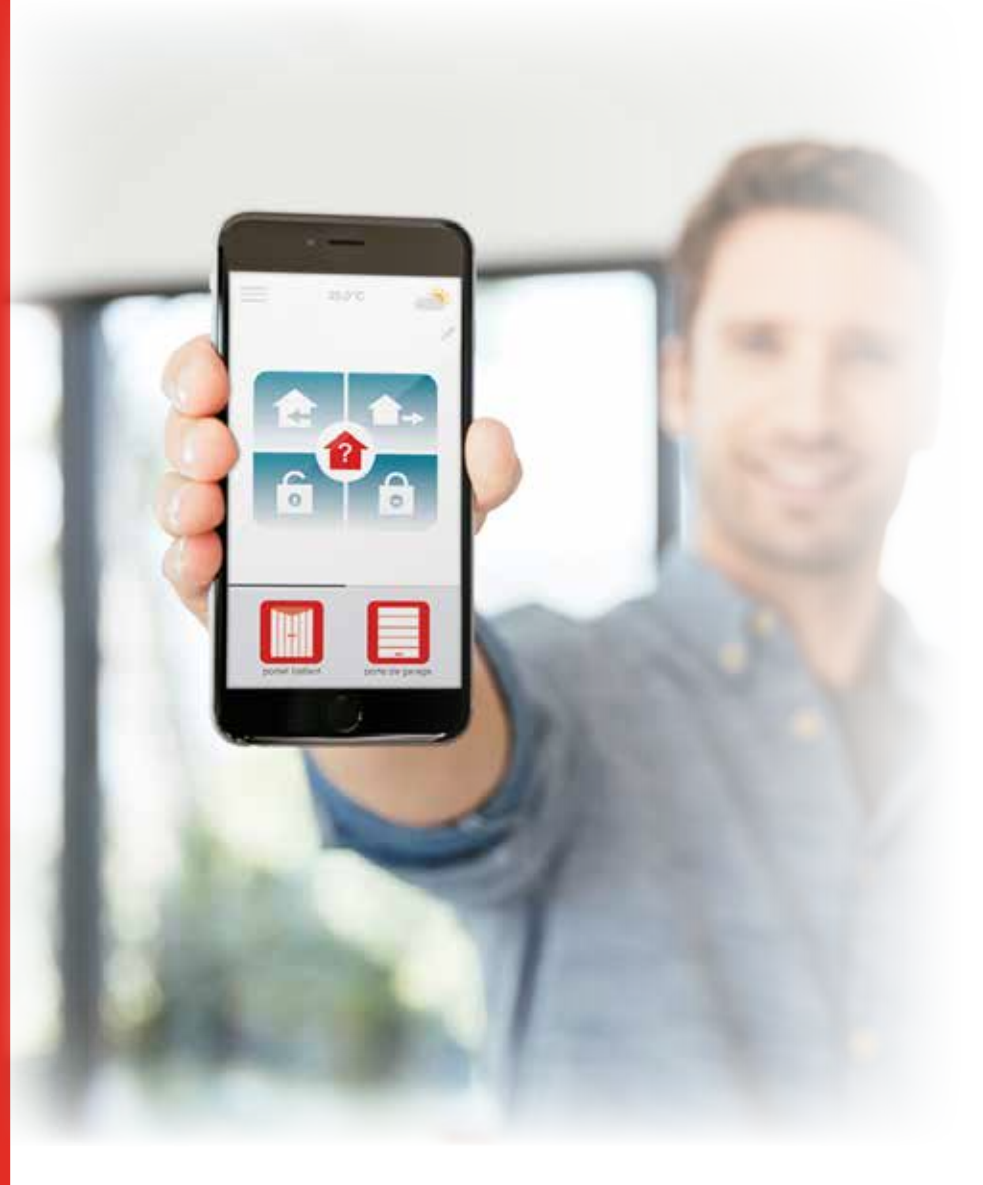

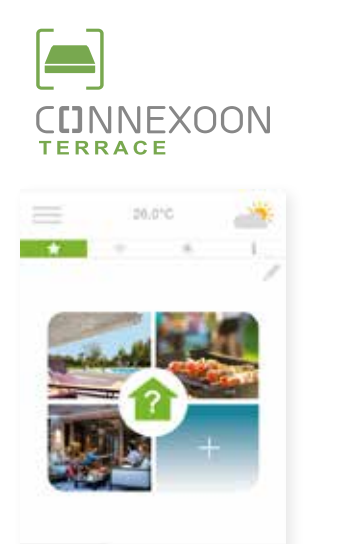

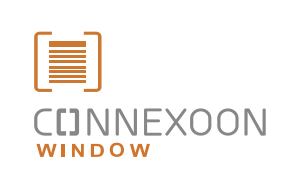

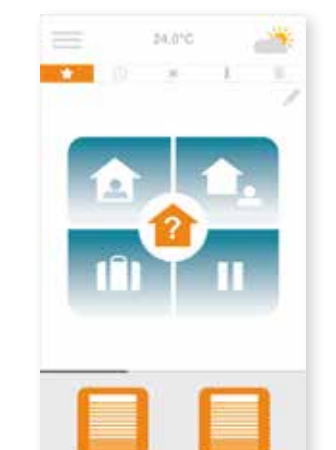

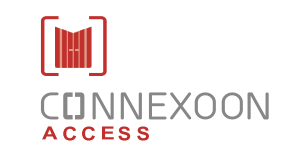

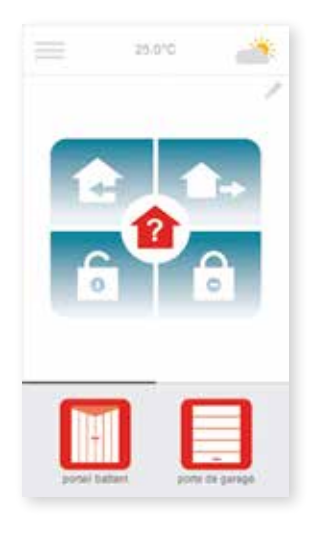

#### 3 applicazioni per trasformare i prodotti della tua casa in dispositivi connessi

**3 applicazioni a scelta** per controllare dallo smartphone **3 ambienti a casa**: tapparelle e tende della finestra - terrazza - accessi.

Il vantaggio di essere connessi alla propria casa, e ai propri dispositivi, localmente o a distanza

F**unzioni uniche, intuitive, di facile utilizzo** e **accessibili a tutti**, che offrono serenità e benessere e fanno vivere la casa in modo ancora più intenso.

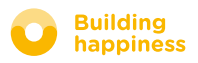

# CCINNEXOON WELCOME HOME!

# Funzioni principali:

#### Welcome

Aprire il cancello, la porta del garage, disattivare l'allarme e accendere le luci subito prima di arrivare a casa. Richiudere tutto automaticamente quando la macchina è parcheggiata... grazie alla geo localizzazione, welcome home!

#### **Check Access**

Gestire l'allarme a distanza, controllare lo stato degli accessi...essere rassicurati e mettere in sicurezza la casa, anche quando si è lontani da casa.

#### GODETE DEI VANTAGGI DELL'ESSERE CONNESSI

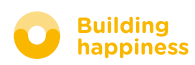

# **CINNEXOON**

Connexoon Access è compatibile con:

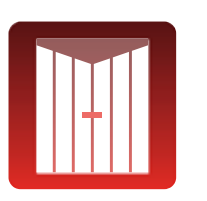

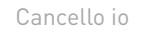

Porta del garage io

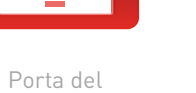

Serratura connessa io

6 -

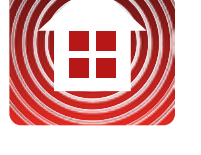

Allarme io

Luci io

Prese io

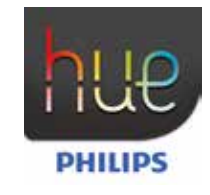

Lampada Philips Hue

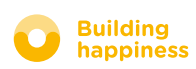

# **SOMMARIO**

## [1] Connexoon

- Il kit
- L'unità Connexoon

#### [2] Installazione di Connexoon

- Registrazione rapida dei prodotti io-homecontrol nell'unità Connexoon (prog-prog)
- Attivazione dell'unità Connexoon
- Download dell'applicazione Connexoon

#### [3] Uso di Connexoon Access

- L'interfaccia
- Controllo dei miei prodotti
- Gli scenari
- Check Access

### [4] Gestione dell'applicazione

- Pannello di controllo
- Messaggi
- Parametri
- Il mio account
- Assistenza

#### [5] Funzioni d'installazione avanzate

- Associare i dispositivi io-homecontrol
- Gestire la chiave di sistema io-homecontrol (funzione riservata agli installatori)
- Inviare la chiave di sicurezza io-homecontrol
- Generare la chiave di sicurezza io-homecontrol
- Ricevere la chiave di sicurezza io-homecontrol
- Tutorial disponibili

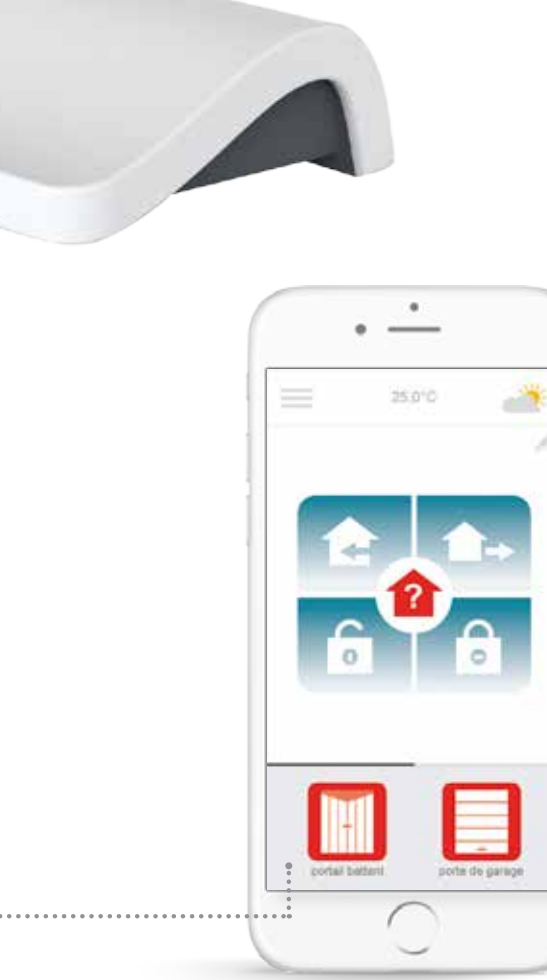

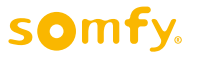

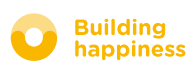

# 

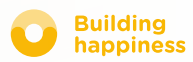

# A. IL KIT

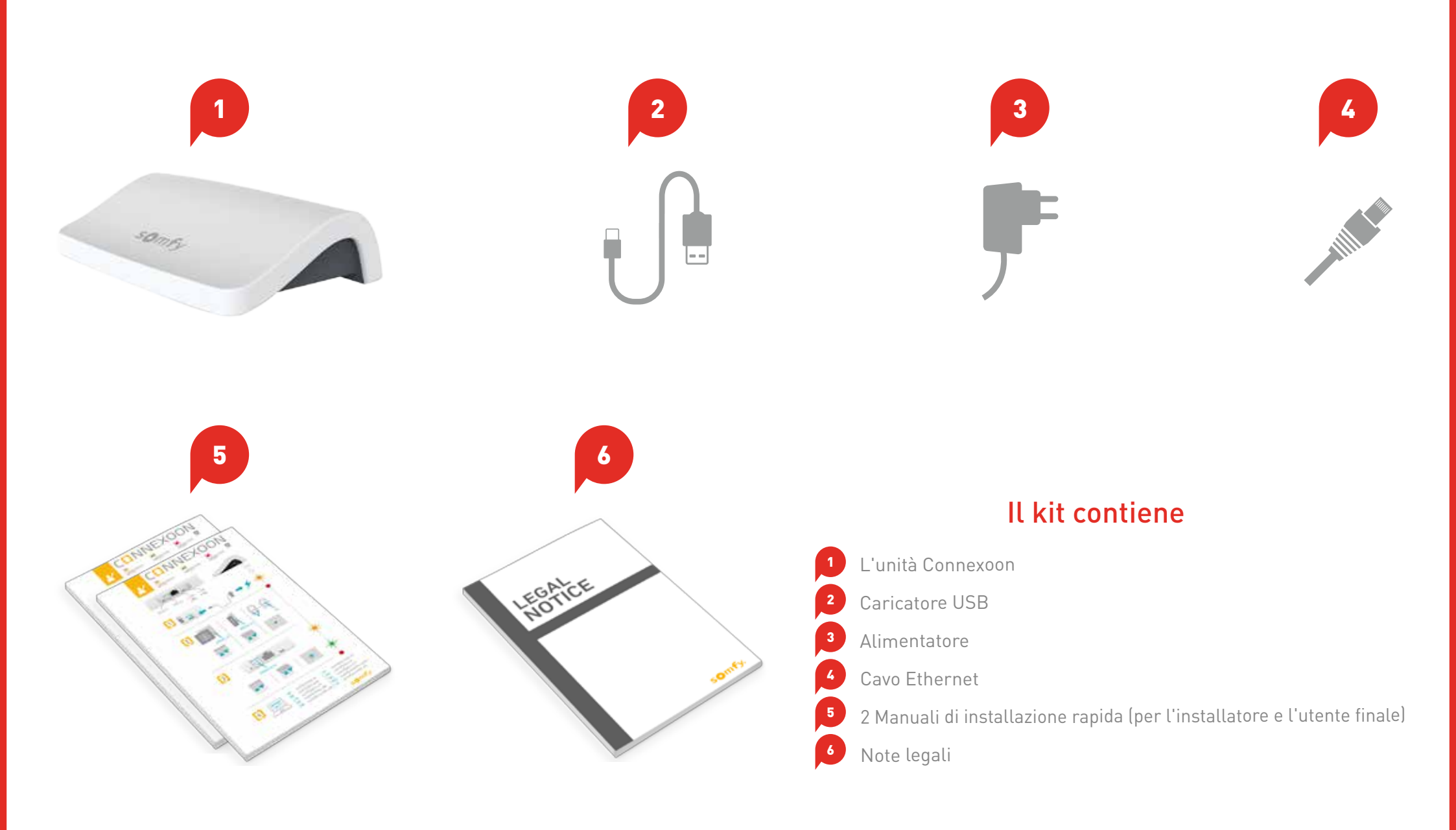

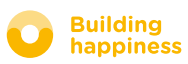

# **B. L'UNITÀ CONNEXOON**

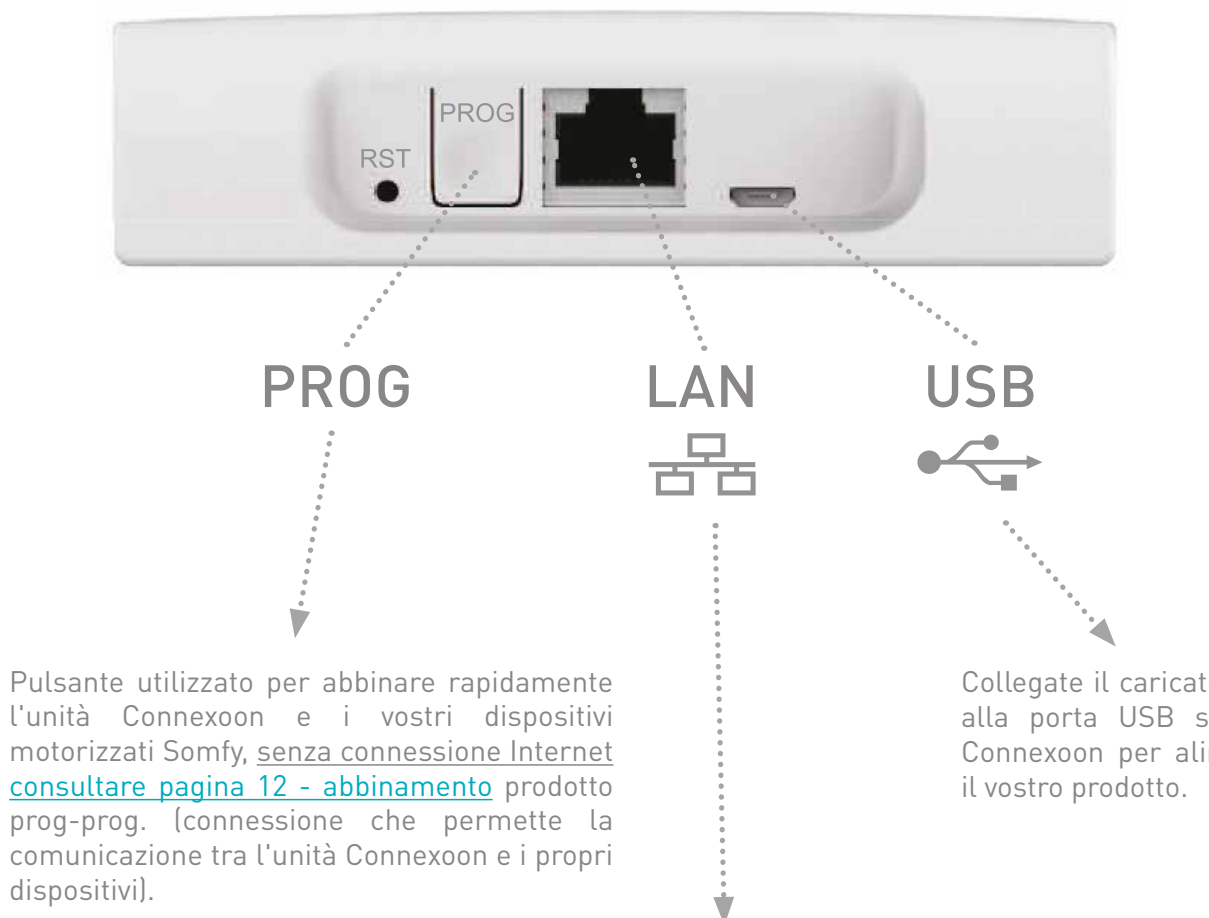

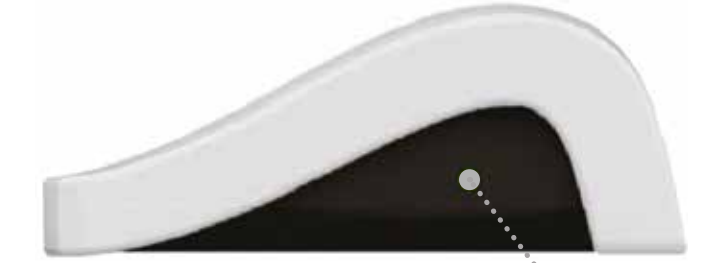

LED

Collegate il caricatore USB alla porta USB sull'unità Connexoon per alimentare

Collegate il cavo Ethernet tra l'unità Connexoon e l'unità ADSL.

### somfy.

Ch

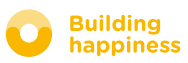

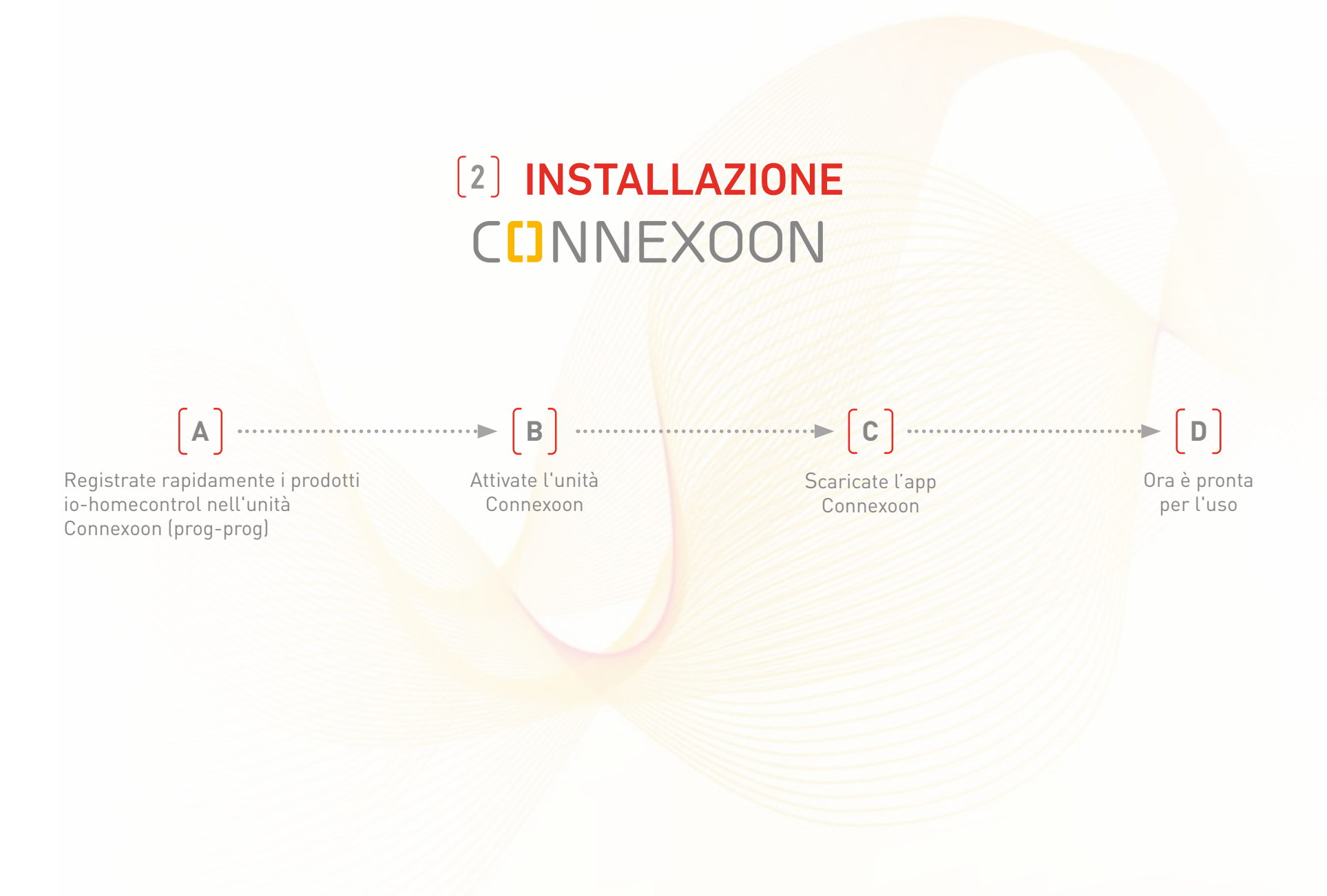

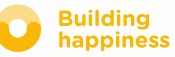

# A. REGISTRAZIONE RAPIDA DEI PRODOTTI io-homecontrol nell'unità Connexoon (prog-prog)

Se i dispositivi da connettere sono abbinati a un telecomando monodirezionale (Smoove, Keygo):

L'abbinamento può essere eseguito senza connessione Internet, anche se non si è attivato l'account, seguendo la procedura di seguito descritta.

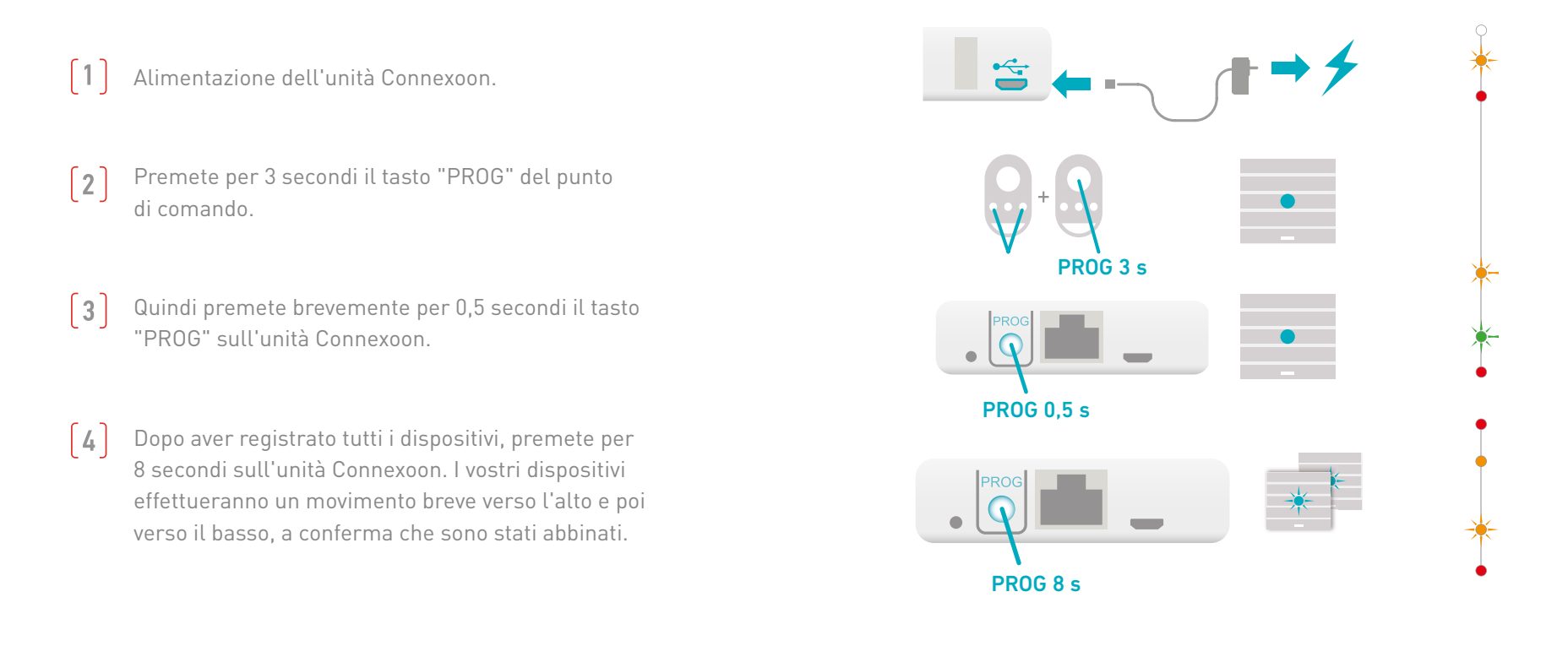

Se l'installazione comporta un comando bidirezionale, andate a <u>pagina 41</u>.

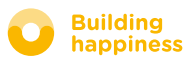

# **B. ATTIVAZIONE DELL'UNITÀ CONNEXOON**

#### Connettetevi al sito somfy-connect.com

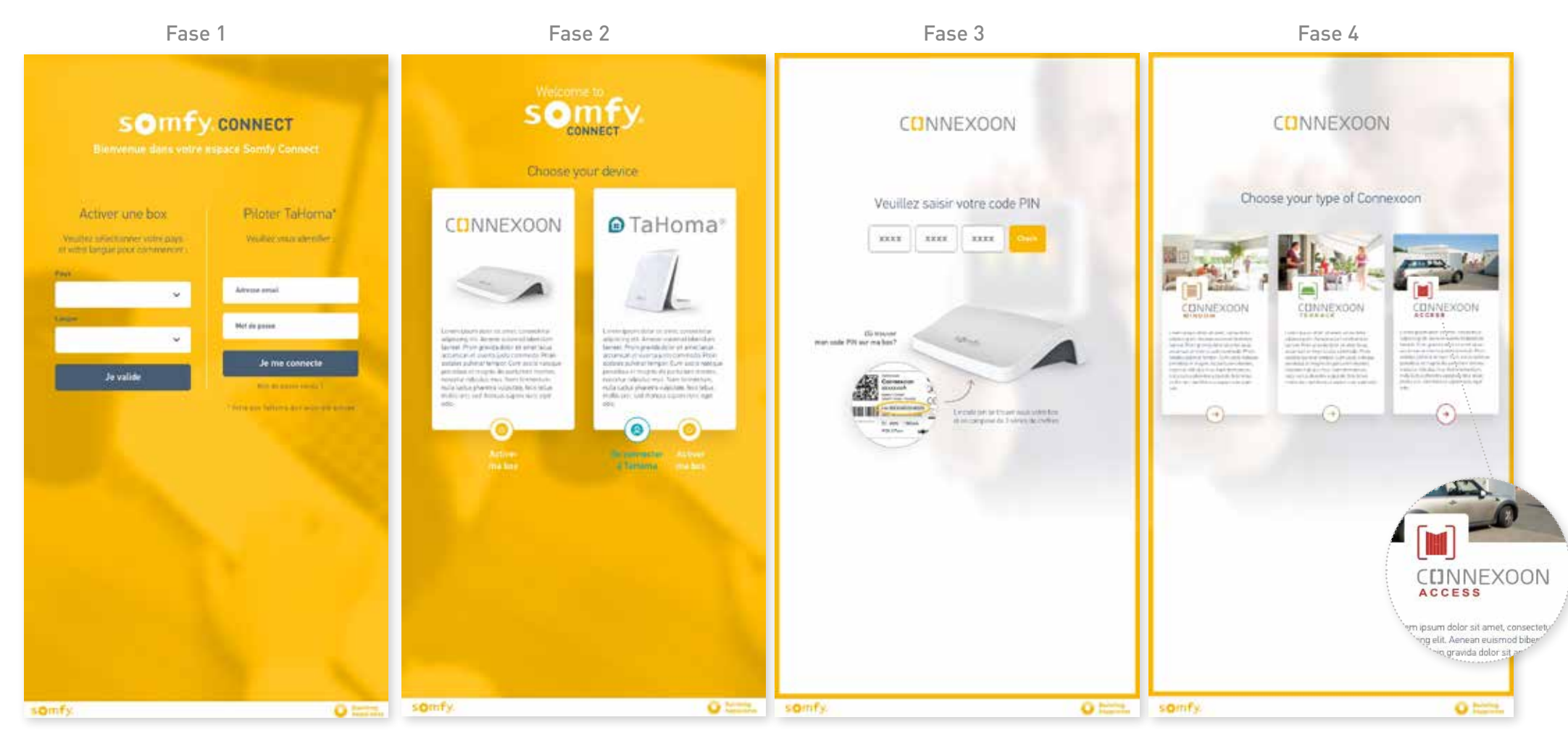

Selezionate la vostra lingua e il paese di appartenenza alla voce "attivazione di una box". Fate clic su Connexoon.

Inserite il codice PIN dell'unità Connexoon. Selezionate Connexoon Access.

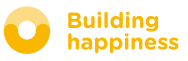

# **B. ATTIVAZIONE DELL'UNITÀ CONNEXOON**

#### Fasi di attivazione di Connexoon Access

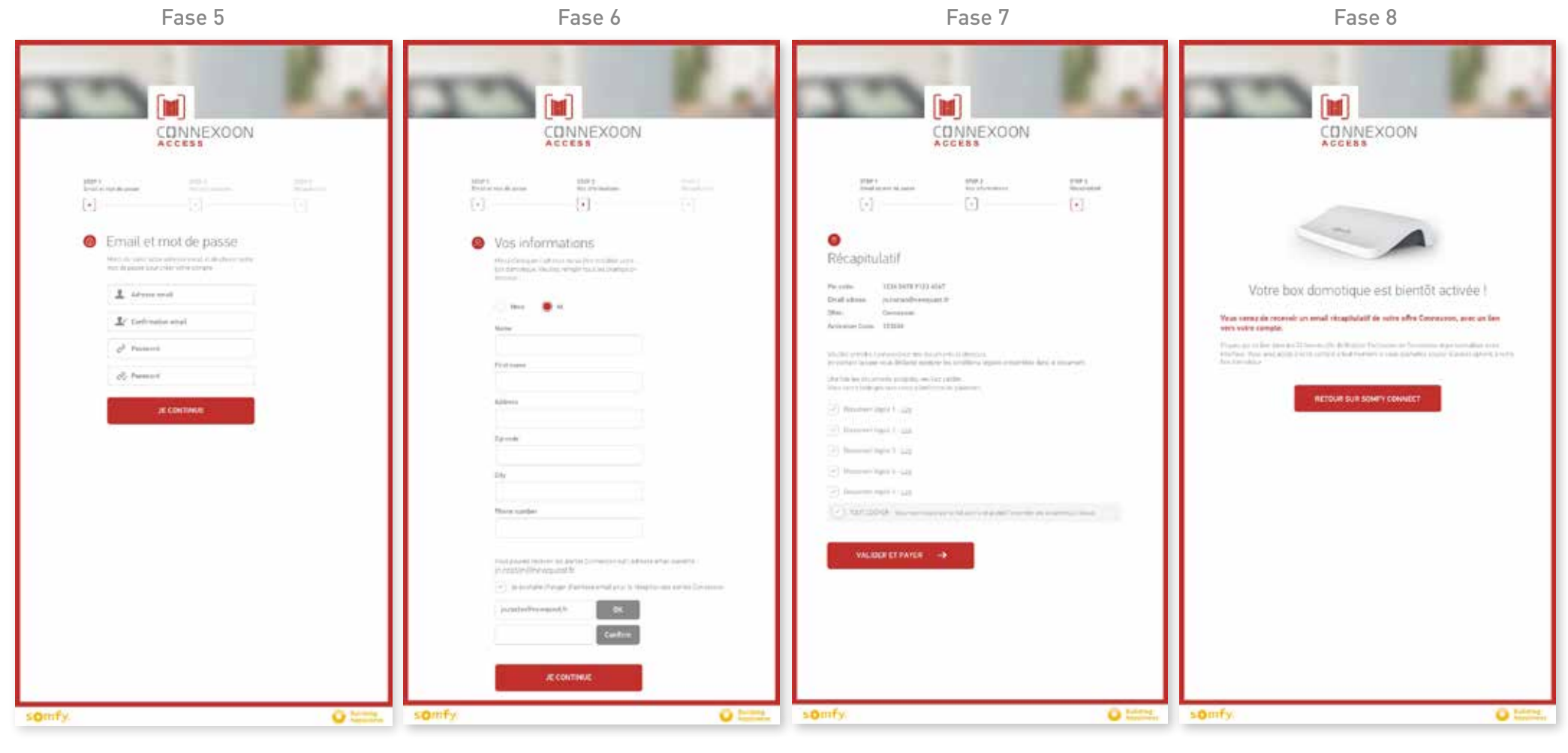

Impostate il vostro nome utente e la password.

Inserite i vostri dati personali.

Verificate i vostri dati.

Confermate.

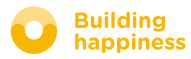

# **B. ATTIVAZIONE DELL'UNITÀ CONNEXOON**

#### Ricezione di una e-mail di conferma

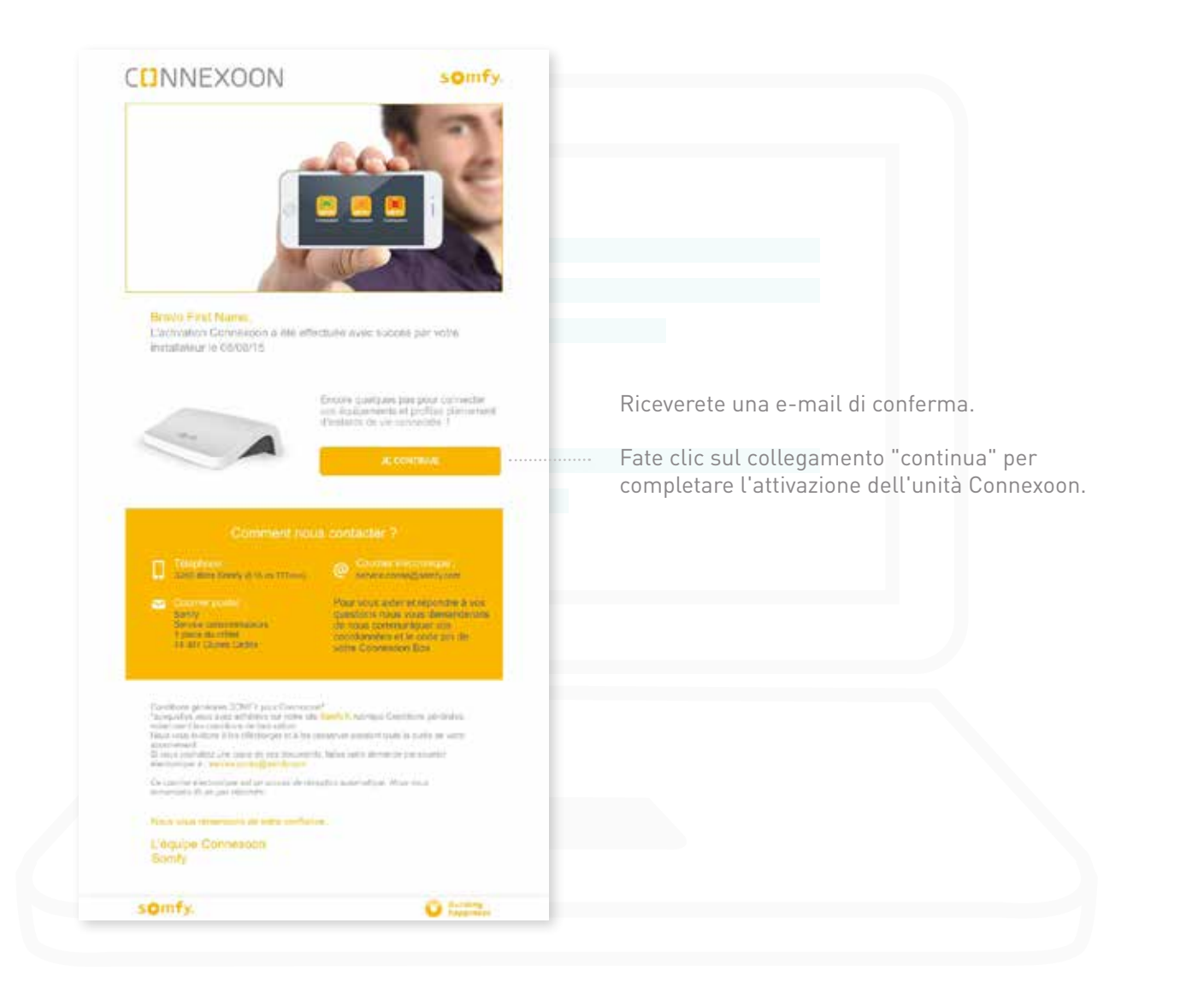

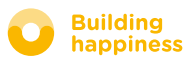

# C. DOWNLOAD DELL'APPLICAZIONE CONNEXOON ACCESS

#### sul vostro smartphone

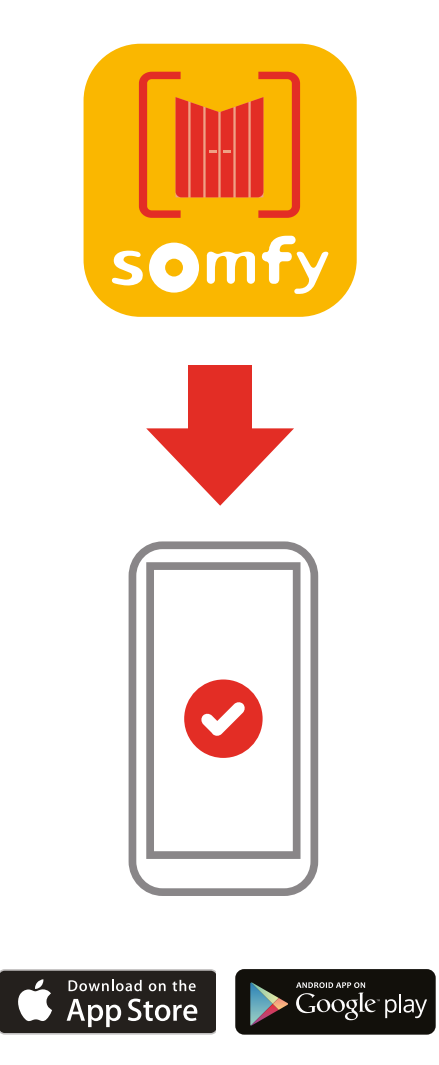

Scaricate l'applicazione smartphone Connexoon Access disponibile per IOS e Android.

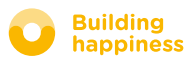

# C. DOWNLOAD DELL'APPLICAZIONE CONNEXOON ACCESS sul vostro smartphone

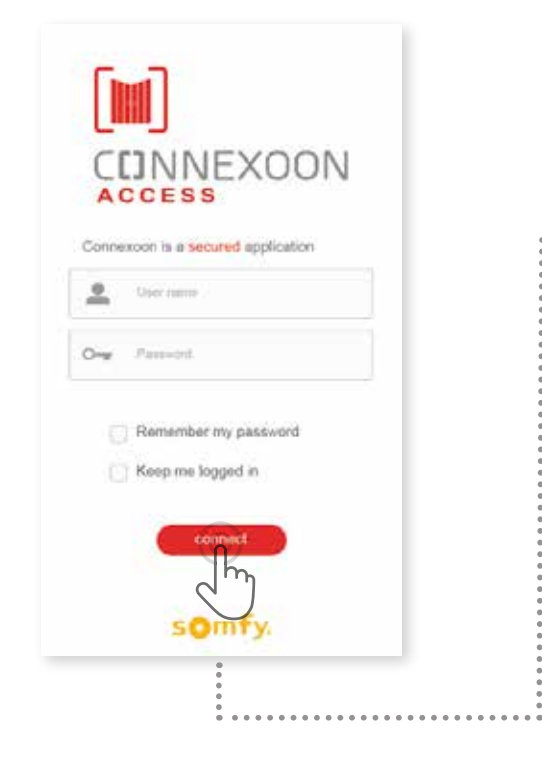

| Welcome to the Connexton ACCESS applica-<br>tion.                                                                                                    |
|----------------------------------------------------------------------------------------------------|
| Through it, control all your is-homecontrol®<br>garage door openets, gate openets, exterior<br>lights and more.                                                  |
| <br>Please, fill below your user name which will be<br>used in the dashboard. If neoessary, you will<br>be able to modify it, at any time in MY<br>ACCOUNT menu. |
| Out Danse                                                                                                    |
|                                                                                                    |
|                                                                                                    |
| validate.                                                                                                    |
|                                                                                                    |
|                                                                                                    |

- (A) Reinserite il vostro indirizzo e-mail e la password impostati durante l'attivazione dell'unità Connexoon (<u>si veda pagina 13, Schermata di attivazione</u>).
- **B** Impostate il vostro nome utente. Il nome utente permette di sapere quali azioni sono state eseguite dal vostro smartphone.

In qualsiasi momento potete modificare il nome utente nella scheda "parametro" del menu che si trova nella cronologia (si veda pagina 34, Menu).

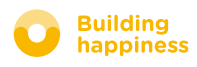

# [3] USO DI CONNEXOON ACCESS

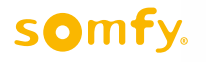

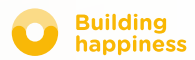

# A. L'INTERFACCIA

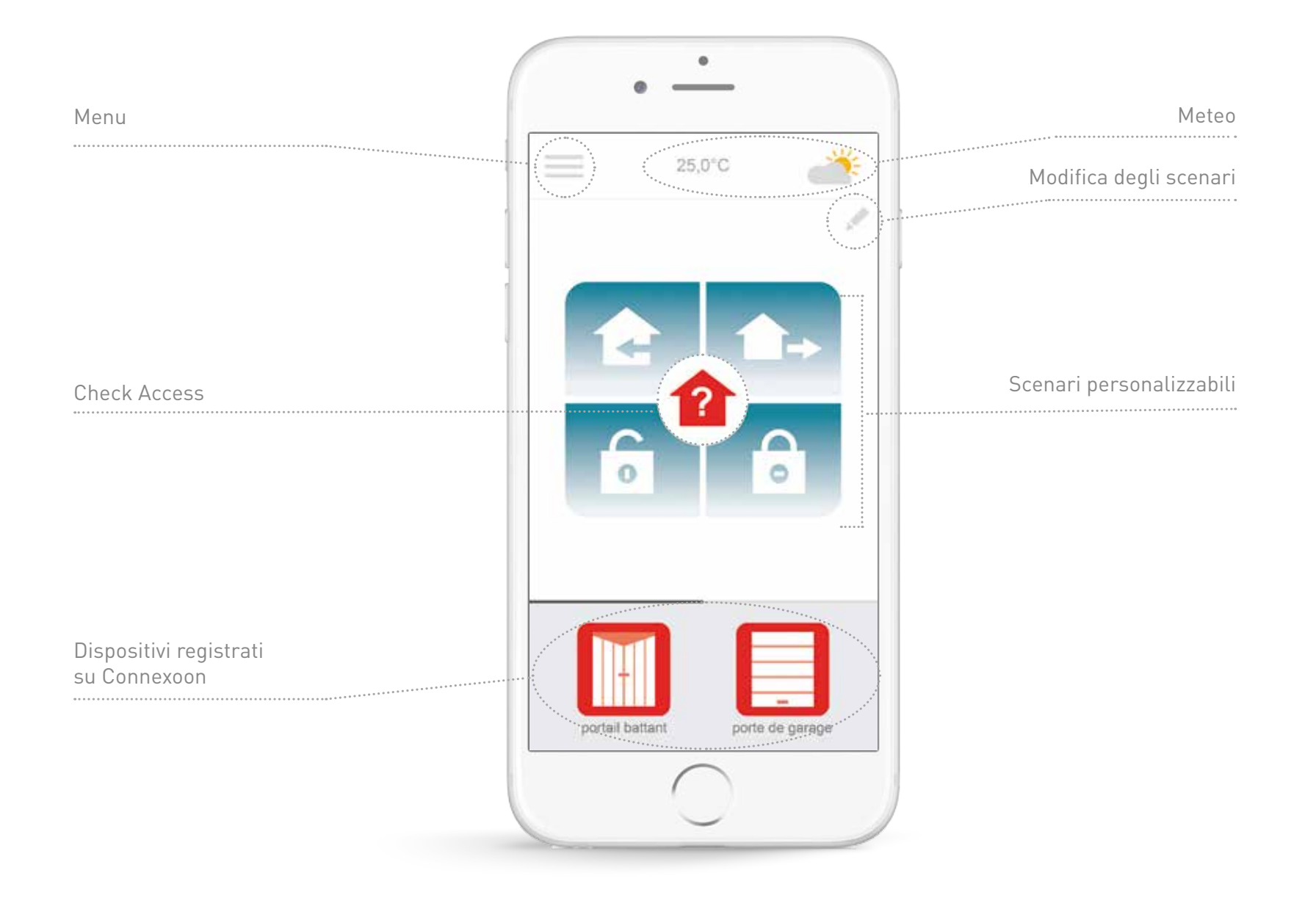

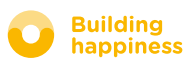

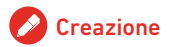

# **B. CONTROLLO DEI MIEI PRODOTTI**

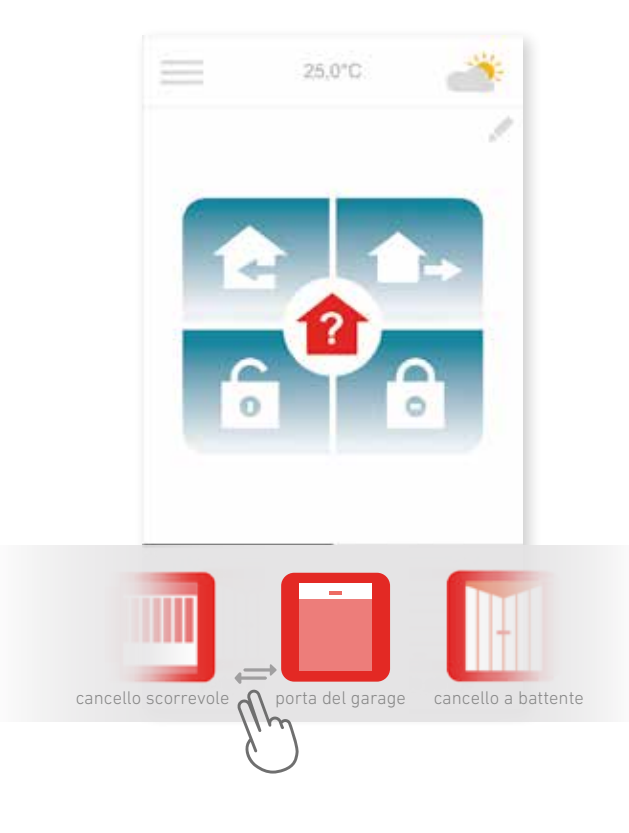

A Potete controllare il cancello, la porta del garage, le luci, ...nel riquadro grigio che si trova nella parte inferiore dell'interfaccia.

Premete sull'icona del dispositivo da controllare facendo scorrere la lista a destra o a sinistra (per esempio la porta del garage).

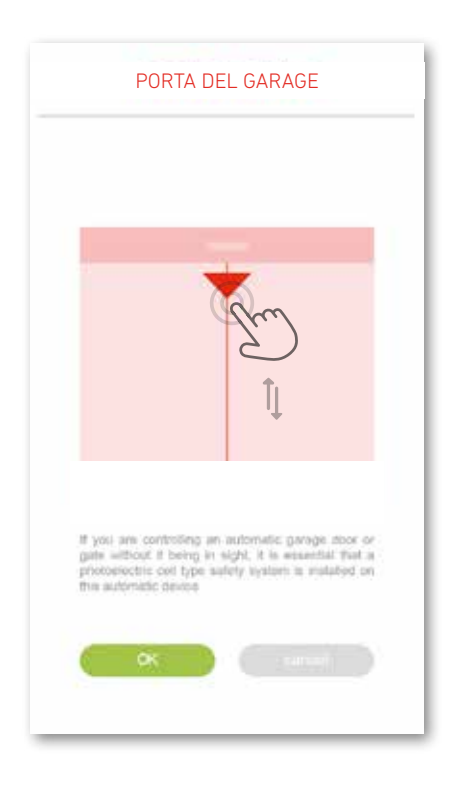

**B** Regolarne la posizione trascinando la freccia e premere **C**K.

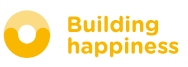

# **C. GLI SCENARI**

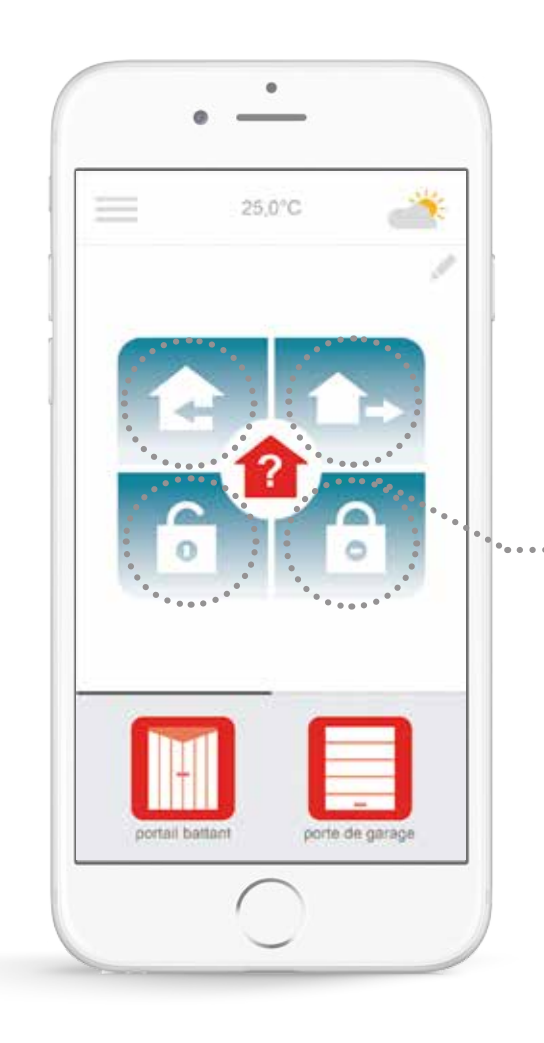

Connexoon Access propone 4 scenari "Torno a casa - Esco di casa - Apri tutto - Chiudi tutto".

Personalizzate ognuno di questi scenari scegliendo le azioni da compiere: aprire o chiudere il cancello, accendere o spegnere le luci, aprire o chiudere la porta del garage.

In seguito basterà un semplice clic per richiamare lo scenario!

*Es.:* quando torno a casa, con un solo tocco il mio cancello si apre, la luce esterna si accende e il garage si apre.

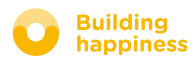

# C. GLI SCENARI Apri tutto/Chiudi tutto

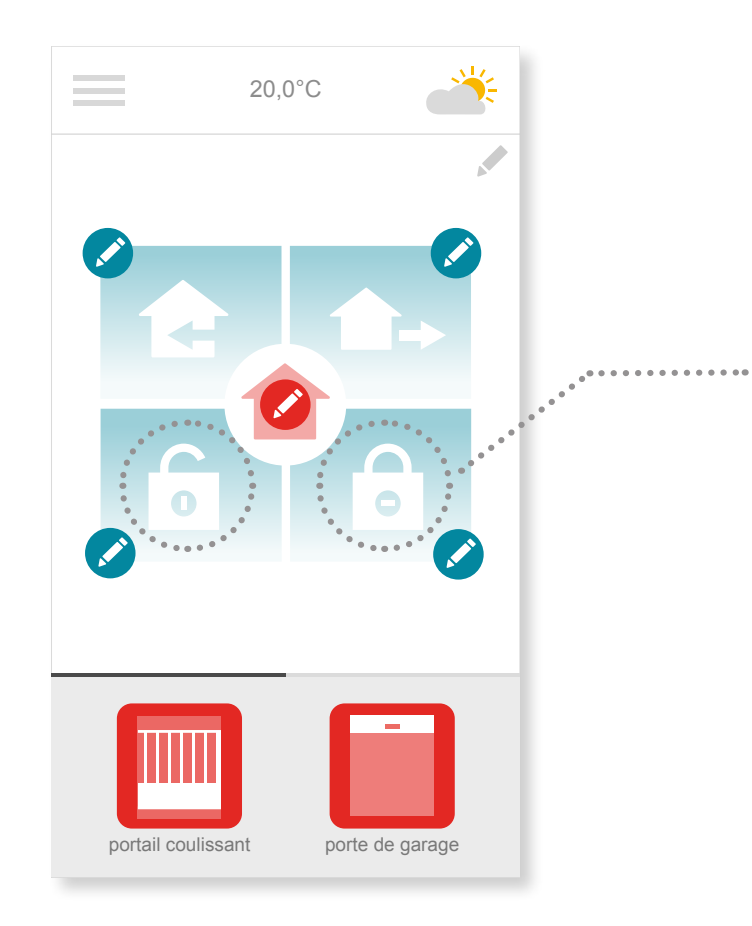

Con un solo clic arrivate a casa o uscite di casa, chiudete o aprite il cancello e/o la porta del garage e accendete o spegnete le luci esterne.

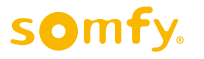

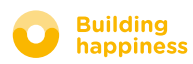

# C. GLI SCENARI Apri tutto/Chiudi tutto

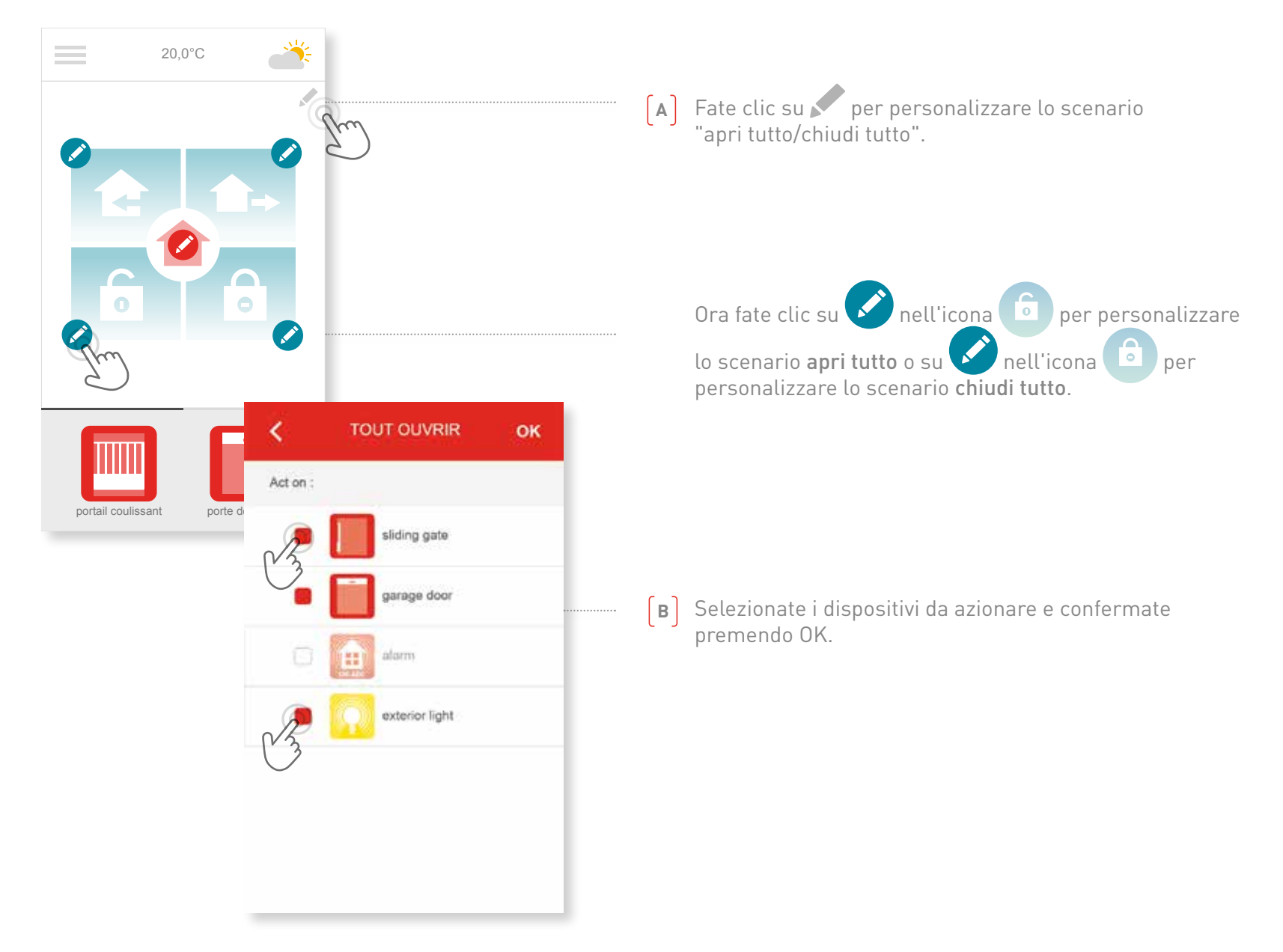

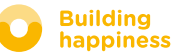

# C. GLI SCENARI Esco di casa

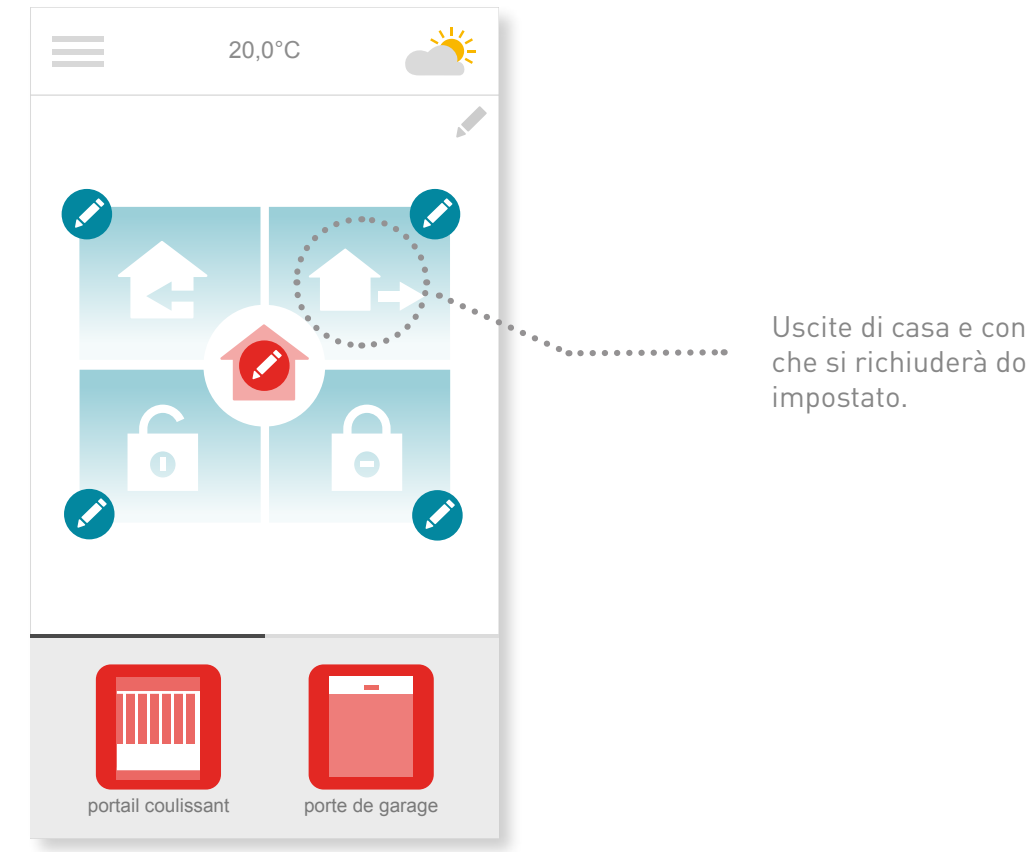

Uscite di casa e con un solo clic aprite il cancello, che si richiuderà dopo un intervallo di tempo impostato.

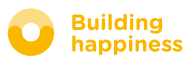

# C. GLI SCENARI Esco di casa

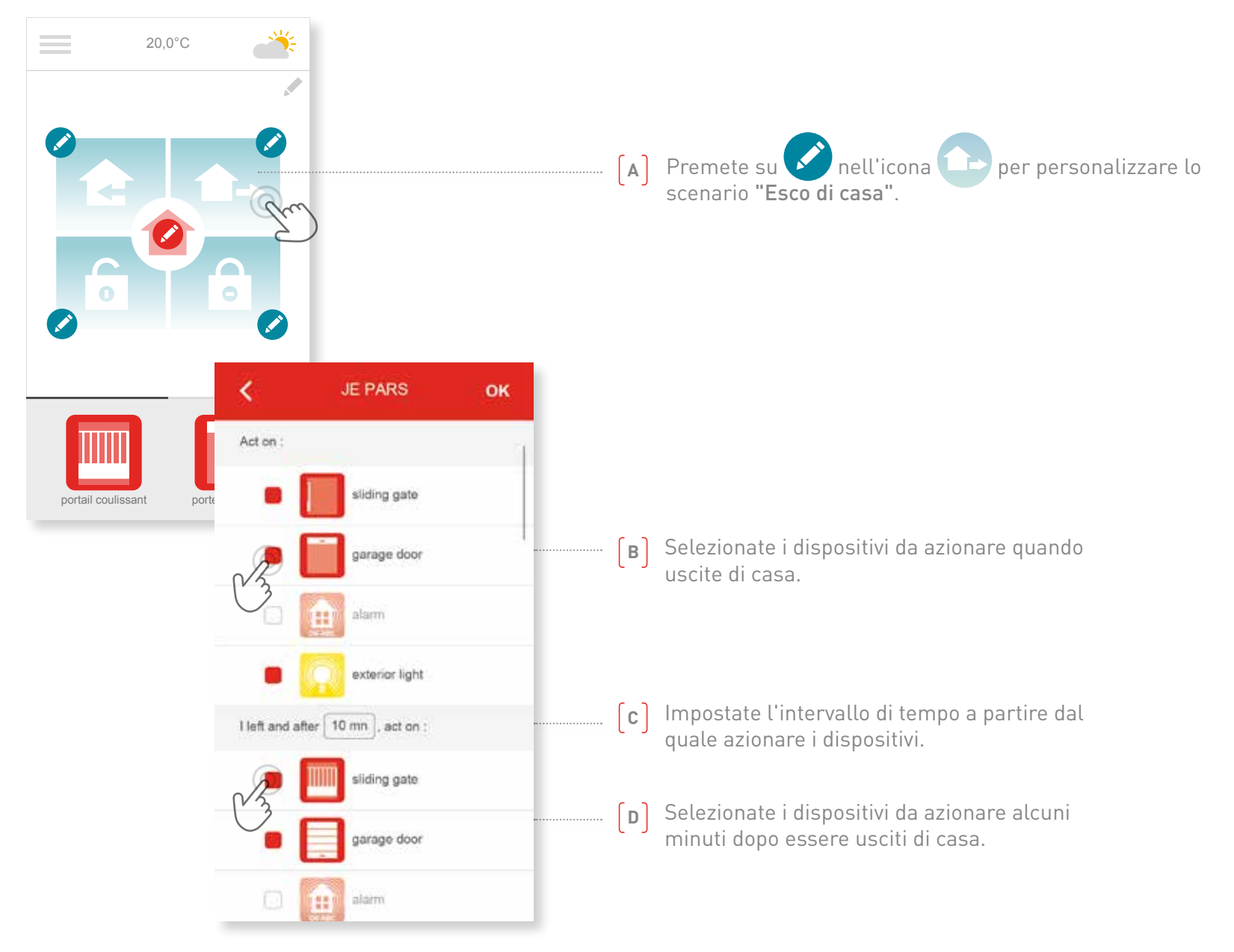

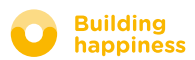

# C. GLI SCENARI Torno a casa

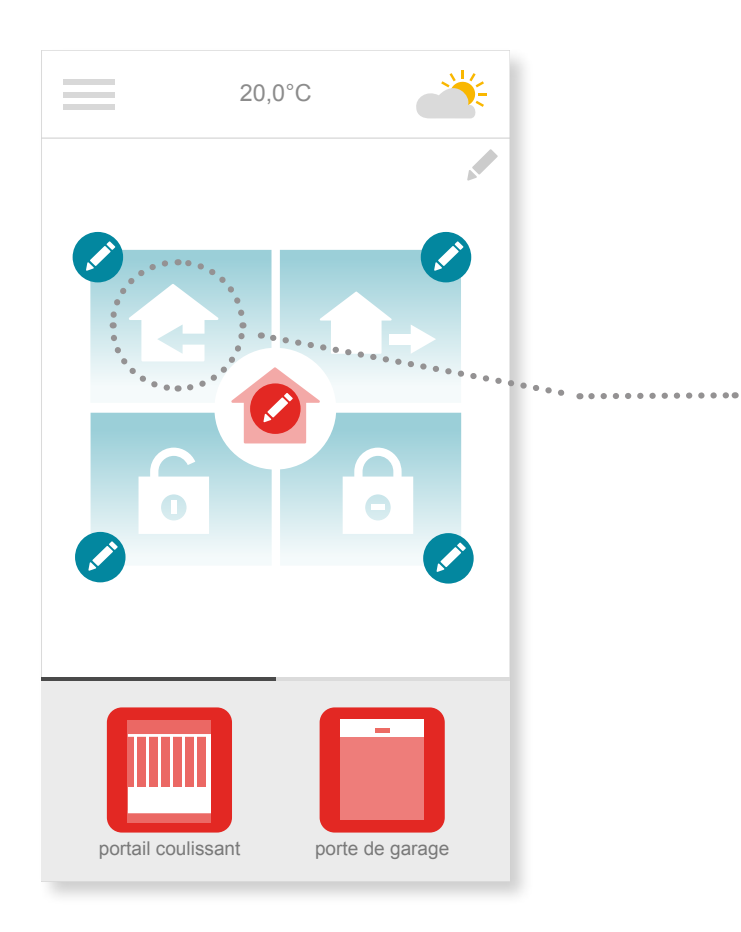

Grazie alla geo localizzazione, la vostra casa vi accoglierà al vostro rientro.

Impostare la distanza da casa a partire dalla quale si attiveranno i meccanismi automatici da voi impostati.

Ad esempio: Quando esco dall'ufficio la sera, attivo lo scenario "Torno a casa". La geo localizzazione si attiva e la casa mi "accoglie" nel modo che ho impostato.

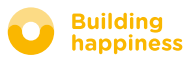

# C. GLI SCENARI Torno a casa

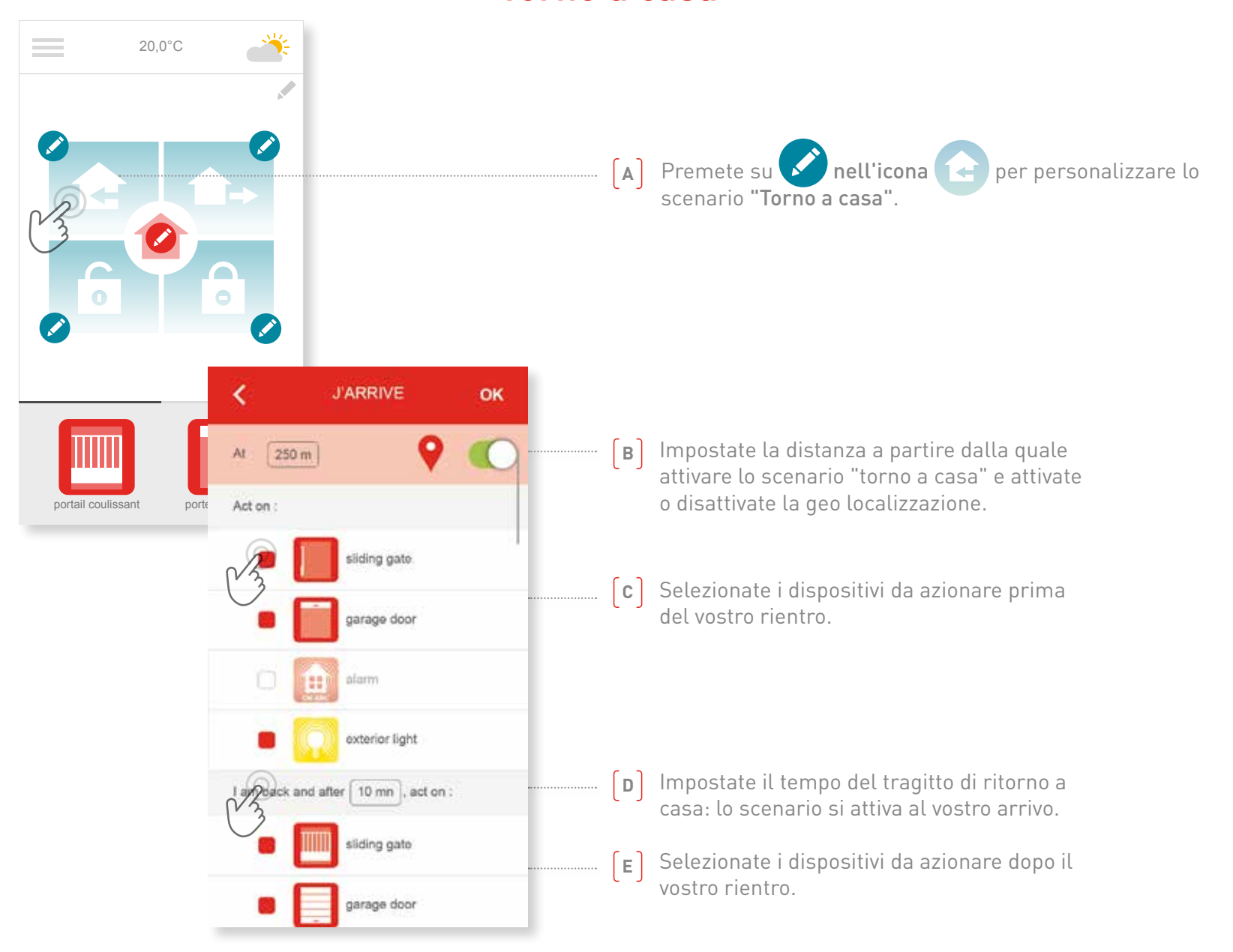

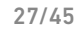

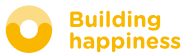

# **D. CHECK ACCESS**

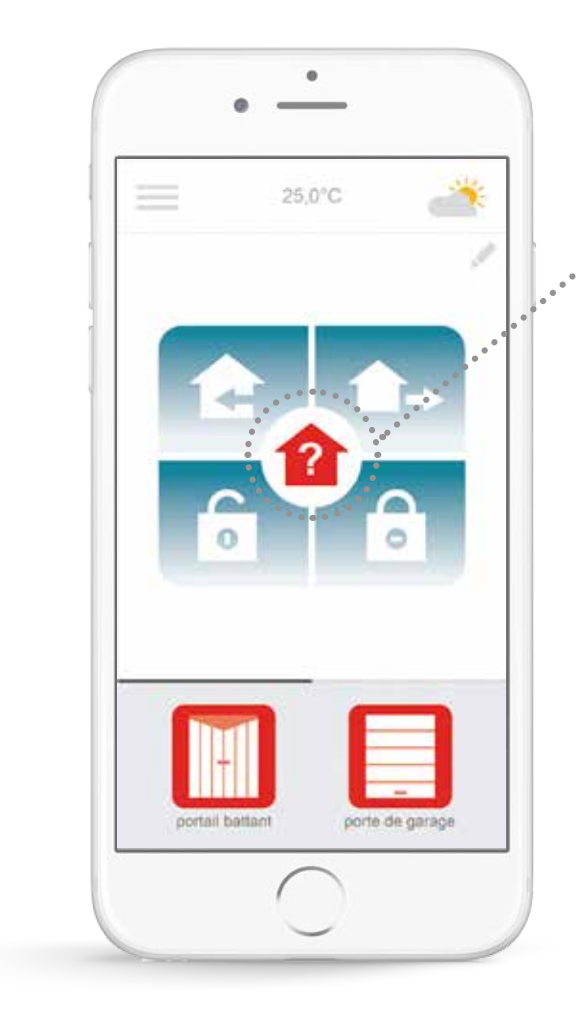

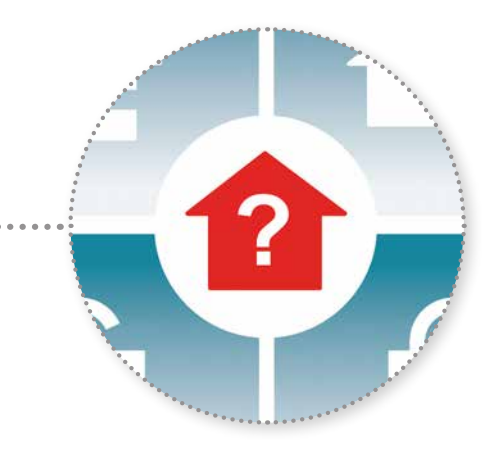

Una semplice pressione sull'icona Check Access consente di verificare, da qualsiasi luogo, che il cancello e il garage siano chiusi e che le luci siano spente.

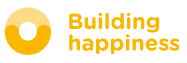

# **D. CHECK ACCESS**

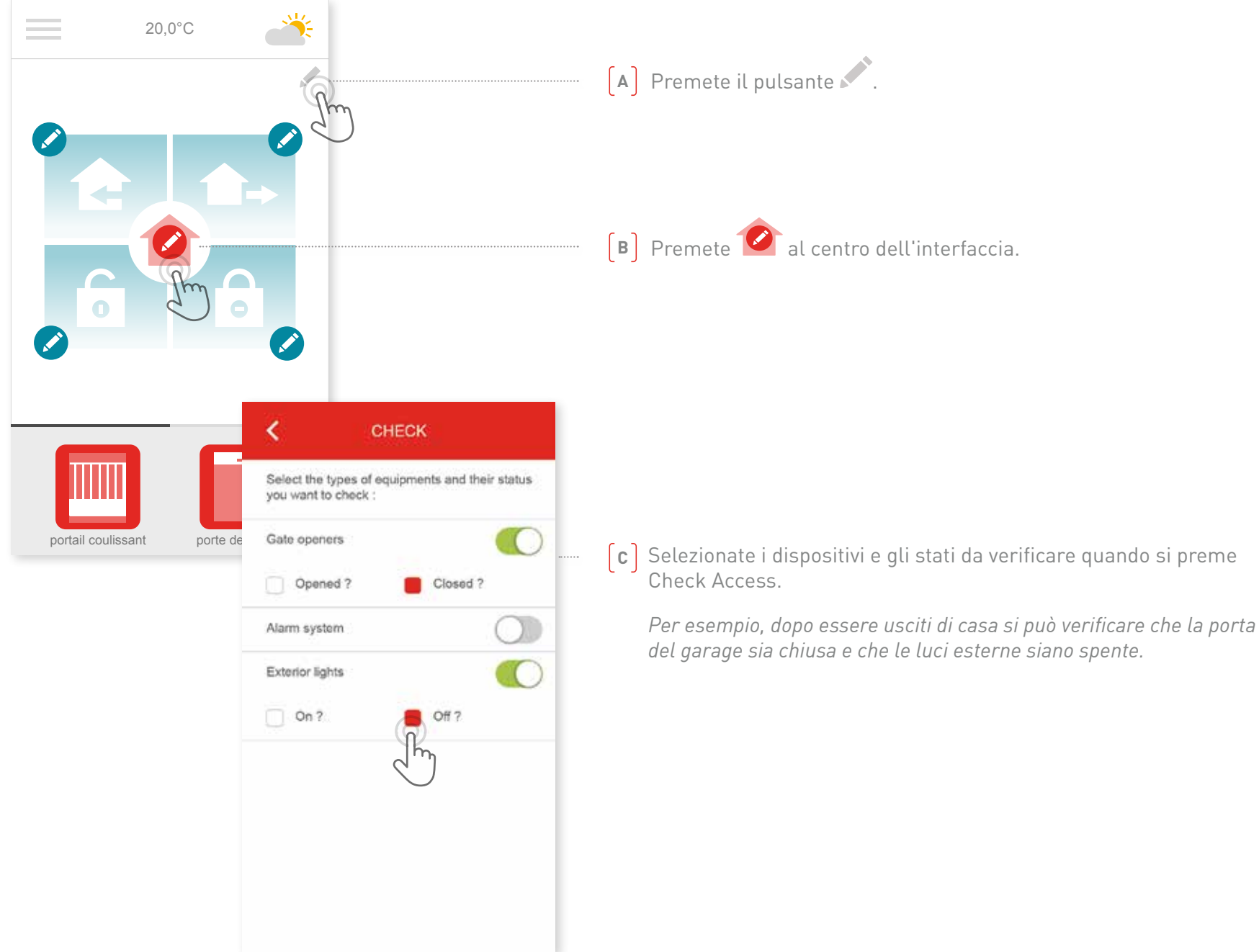

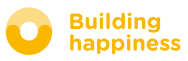

# [4] GESTIONE DELL'APPLICAZIONE

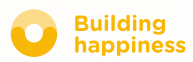

# **GESTIONE DELL'APPLICAZIONE**

0

sliding gate

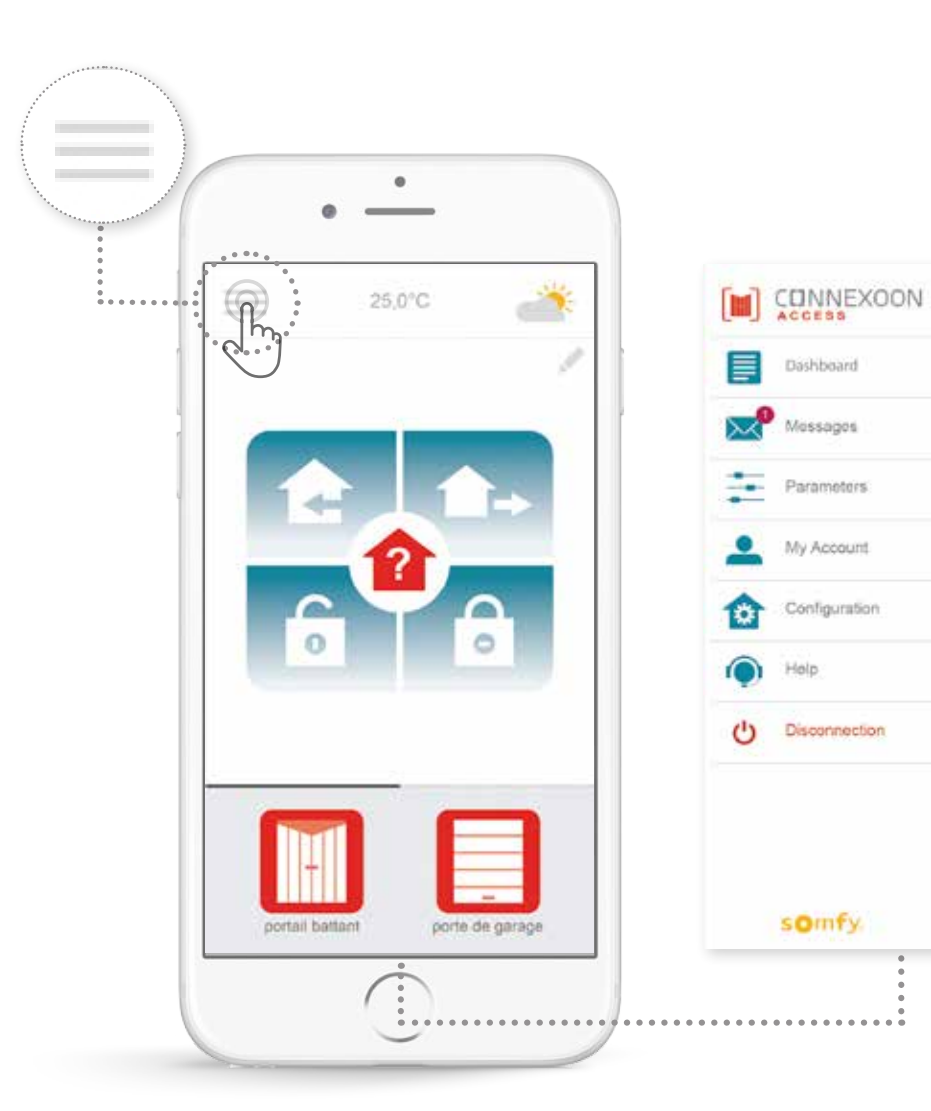

Facendo clic su 📰 accedete a più funzioni di configurazione e gestione della vostra applicazione Connexoon Access:

- pannello di controllo,
- vostri messaggi,
- parametri,
- vostro account,
- guida,
- disconnessione della vostra applicazione.

Il menu di configurazione permette di accedere a funzioni d'installazione avanzate. (<u>si veda il capitolo 5</u>).

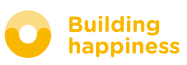

# **A. PANNELLO DI CONTROLLO**

0

0

0

0

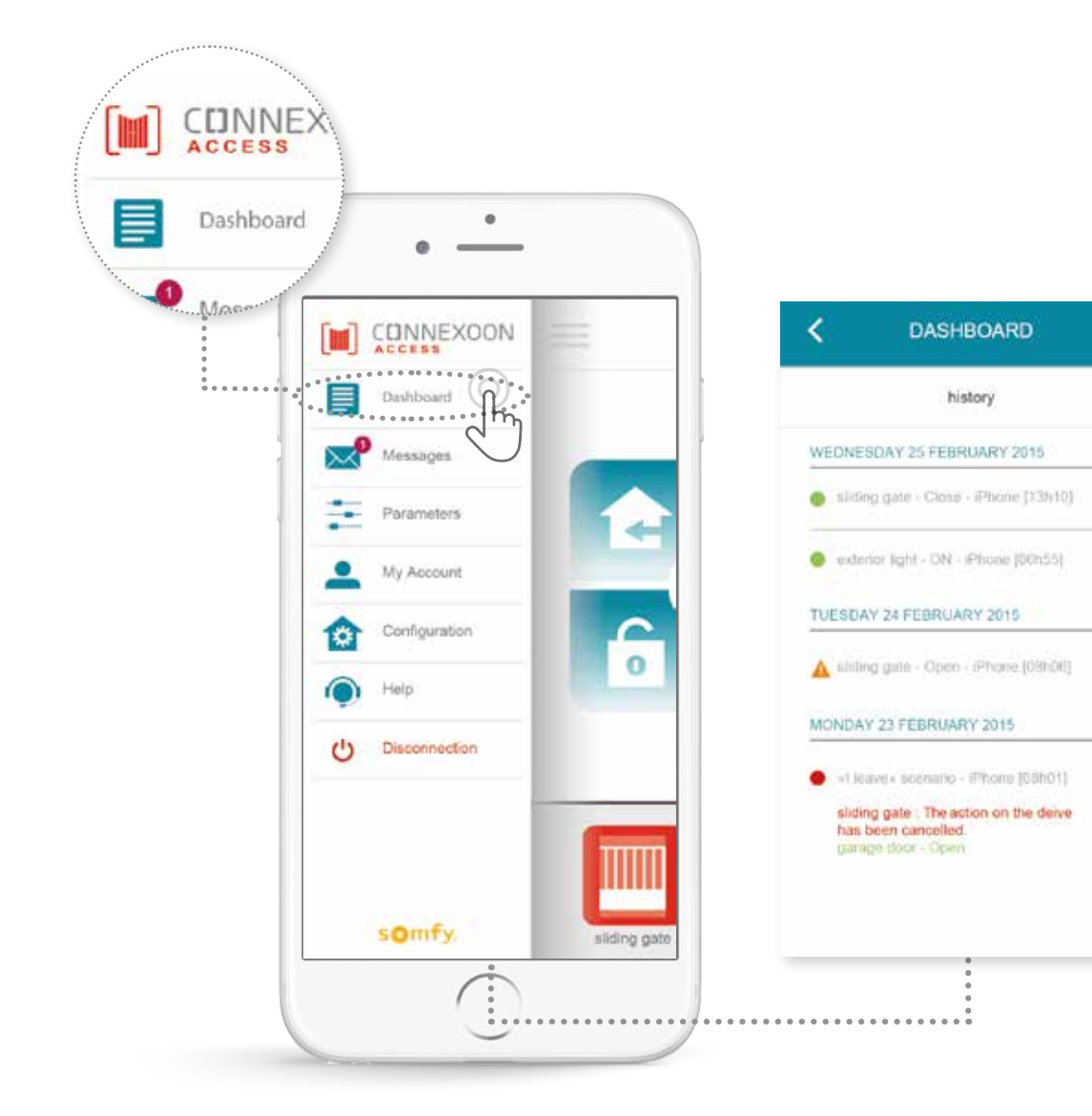

In questo menu si possono visualizzare con un solo clic la cronologia di tutti i dispositivi connessi.

- Il punto verde che precede un comando vi informa che il comando è stato eseguito correttamente.
- Il punto rosso indica che il comando è stato interrotto volontariamente.
- Il triangolo arancione indica che si è verificato un problema.

Premere l'icona 🕂 per maggiori informazioni.

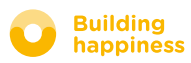

# **B. MESSAGGI**

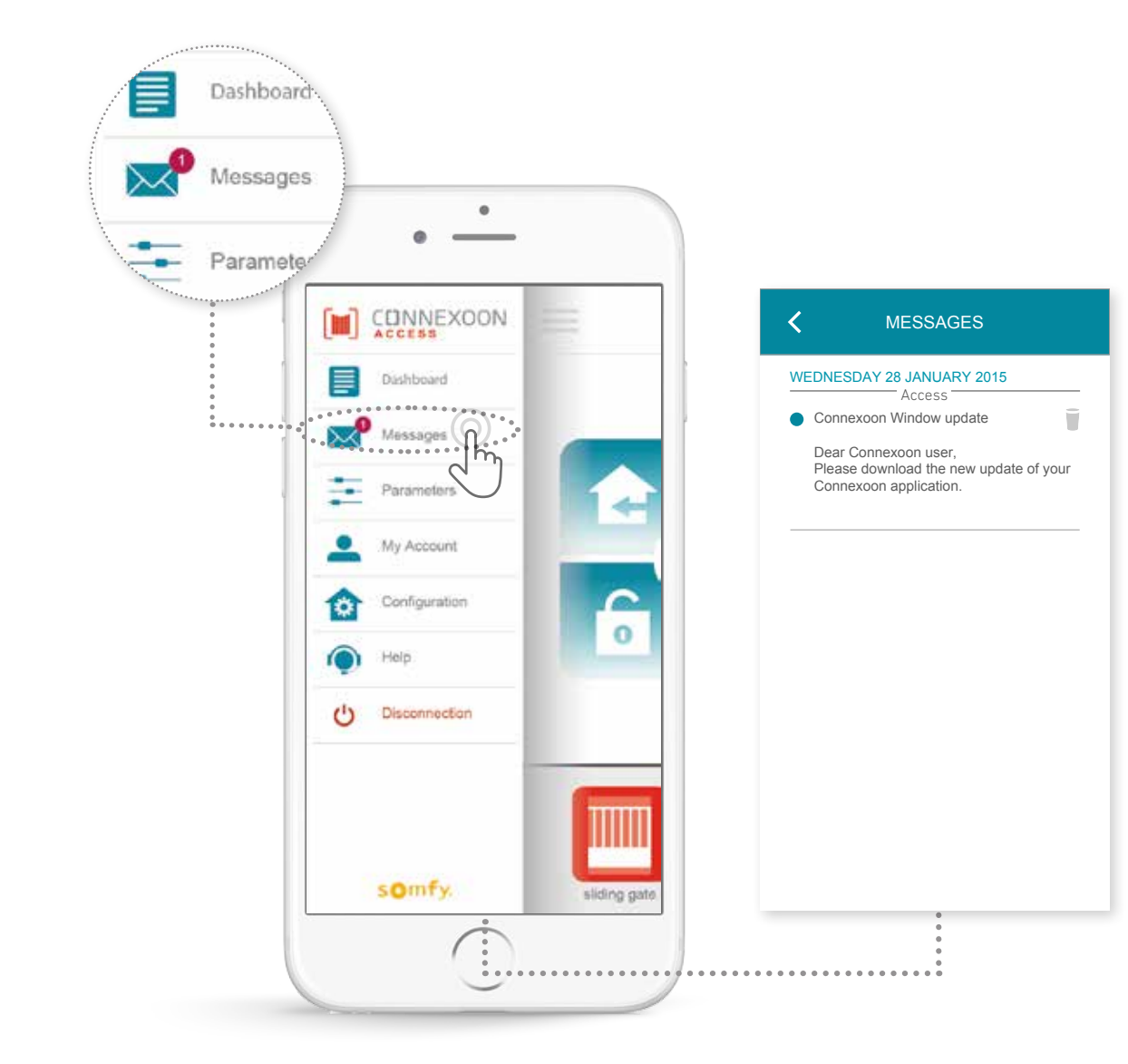

Nei vostri messaggi Connexoon troverete tutte le informazioni sugli aggiornamenti e le novità future.

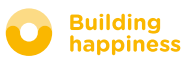

# **C. PARAMETRI**

۲

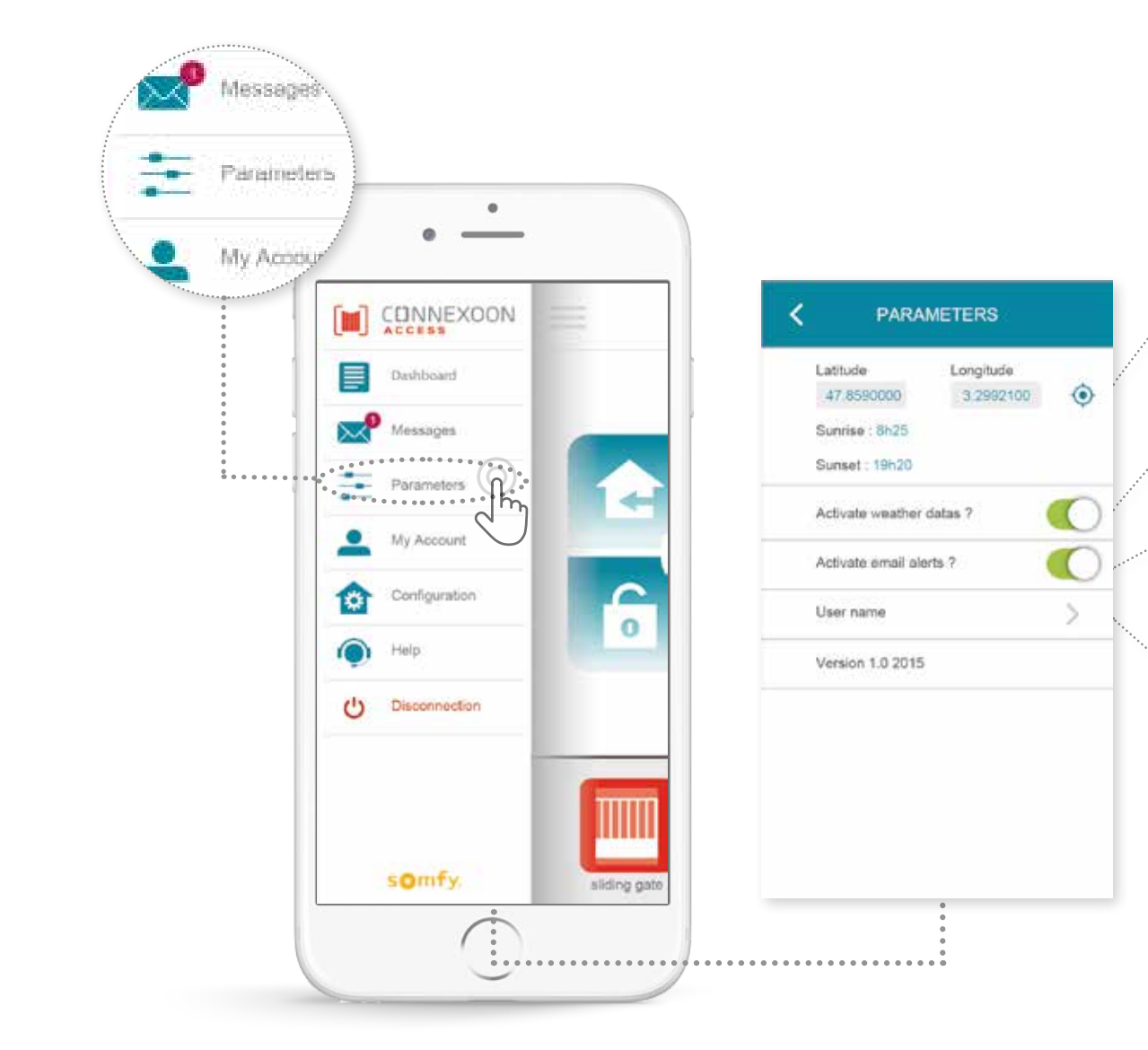

Geo localizzate la vostra abitazione per ottenere le informazioni meteo locali.

Attivate/disattivate la visualizzazione del meteo sulla pagina iniziale.

Attivate/disattivate gli avvisi e-mail.

Modificate il vostro nome utente.

In questo menu potete attivare la visualizzazione dei dati meteo, attivare gli avvisi e-mail e/o le notifiche push. Si possono anche visualizzare i widget sul vostro smartphone e/o Apple watch, e impostare il vostro nome utente per personalizzare la **vostra cronologia**.

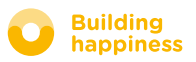

# **D. IL MIO ACCOUNT**

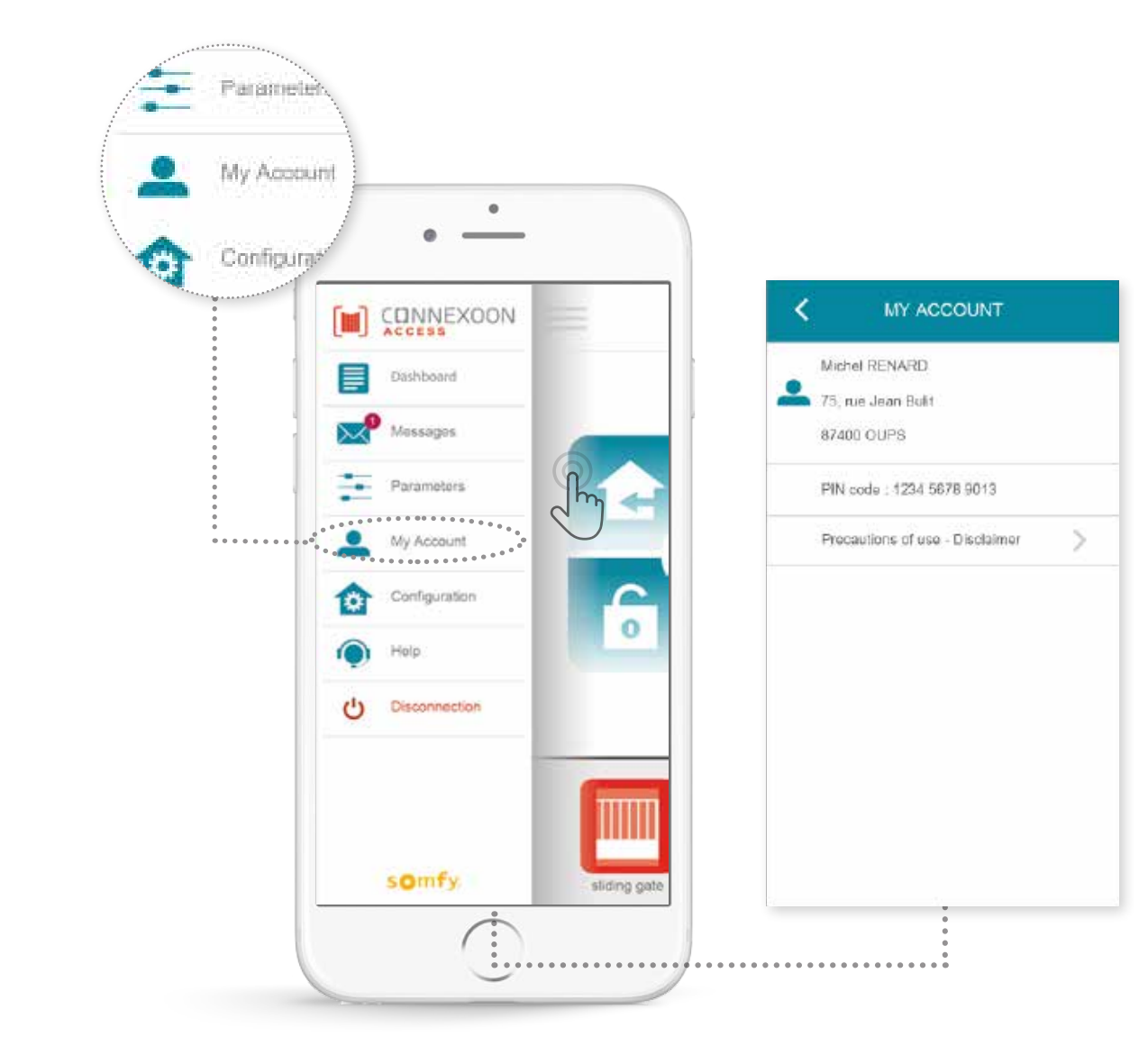

In questa scheda potete trovare tutte le informazioni inserite durante l'attivazione di Connexoon.

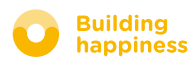

# **E. GUIDA**

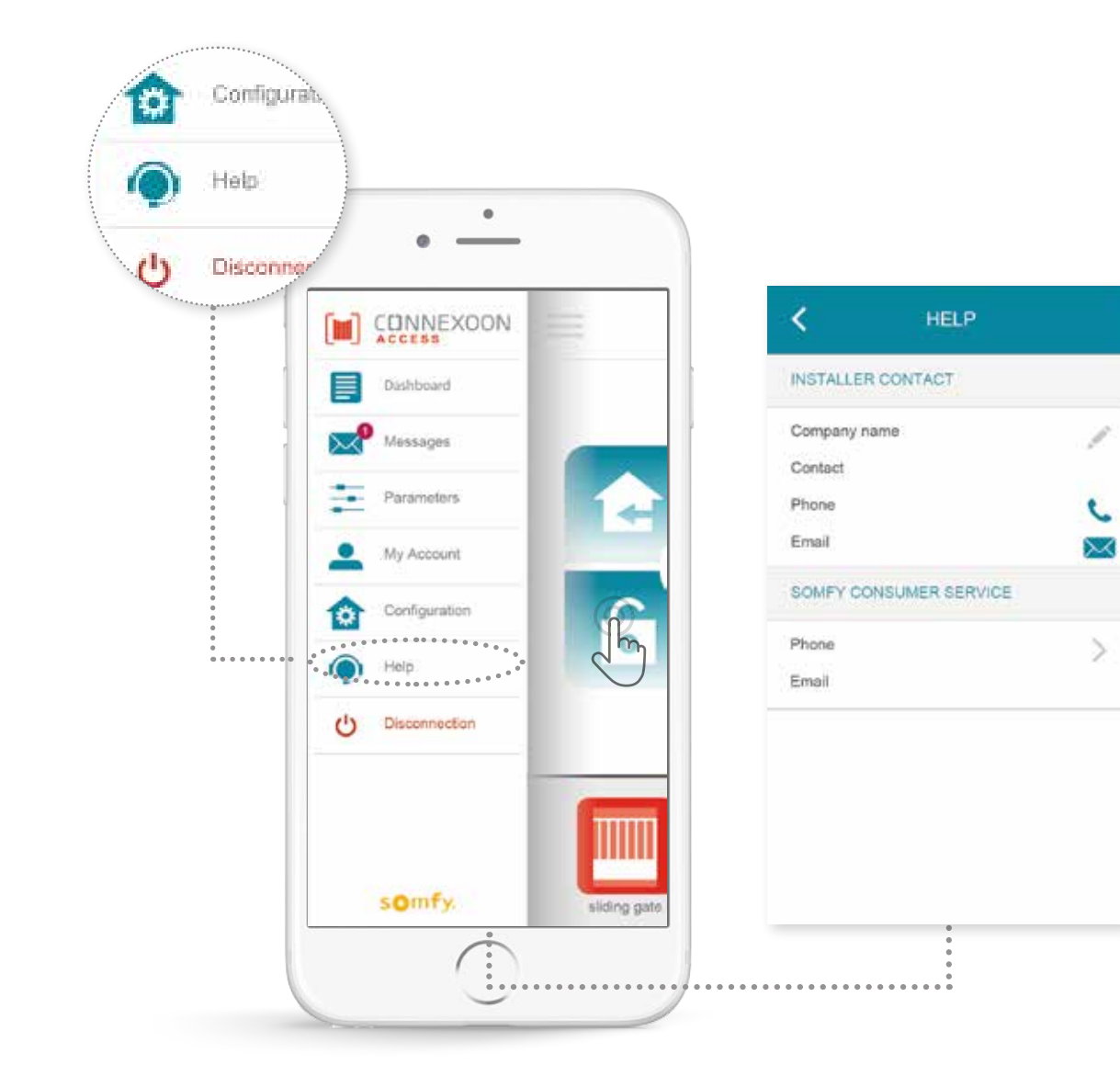

Voi o il vostro installatore potete compilare questa scheda per mettervi subito in contatto l'uno con l'altro in caso di domande.

Mantenete i contatti con il vostro installatore inserendo i suoi dati nell'applicazione. Potrete mettervi in contatto con lui con un solo tocco.

Con un solo tocco potrete anche ottenere il numero dell'assistenza Somfy.

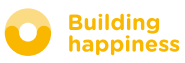

# **5 FUNZIONI D'INSTALLAZIONE AVANZATE**

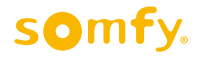

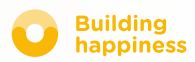

# FUNZIONI D'INSTALLAZIONE AVANZATE

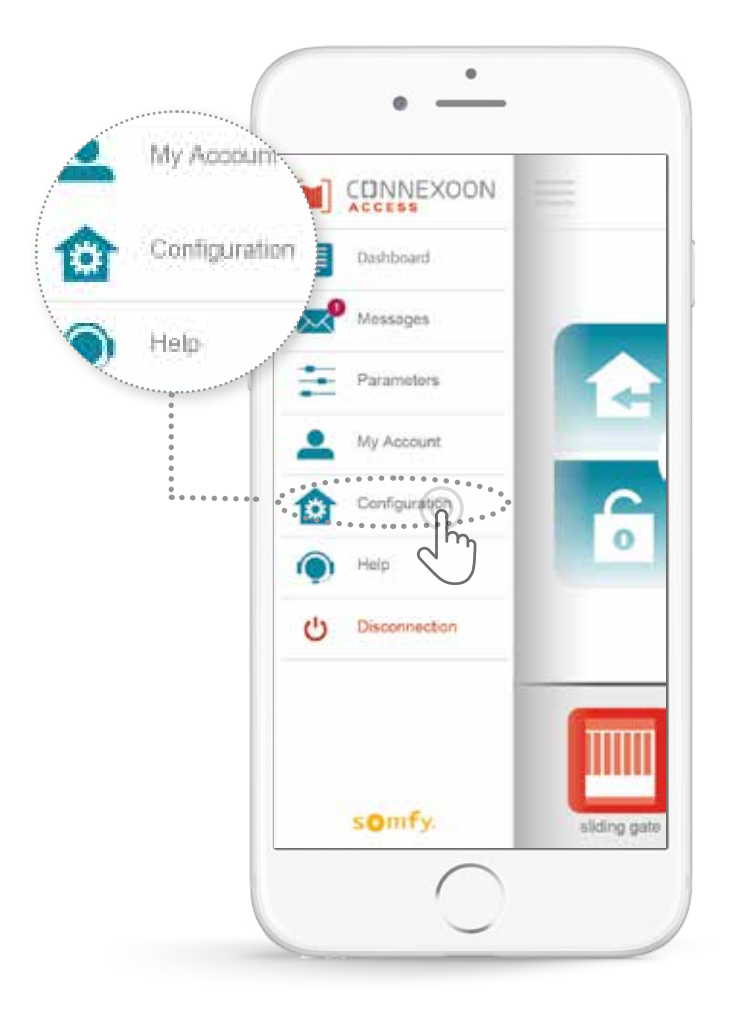

Questo menu permette di:

• Registrare nuovi dispositivi io-homecontrol compatibili nella vostra unità Connexoon

• Rimuovere/Rinominare dei dispositivi

• Gestire la chiave di sicurezza io-homecontrol dell'applicazione

(Attenzione, questa funzione può compromettere il corretto funzionamento dell'unità Connexoon ed è riservata al **vostro installatore**)

Per accedere a queste funzioni, premete 🔅

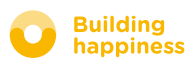

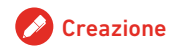

# A. ASSOCIARE I DISPOSITIVI IO-HOMECONTROL

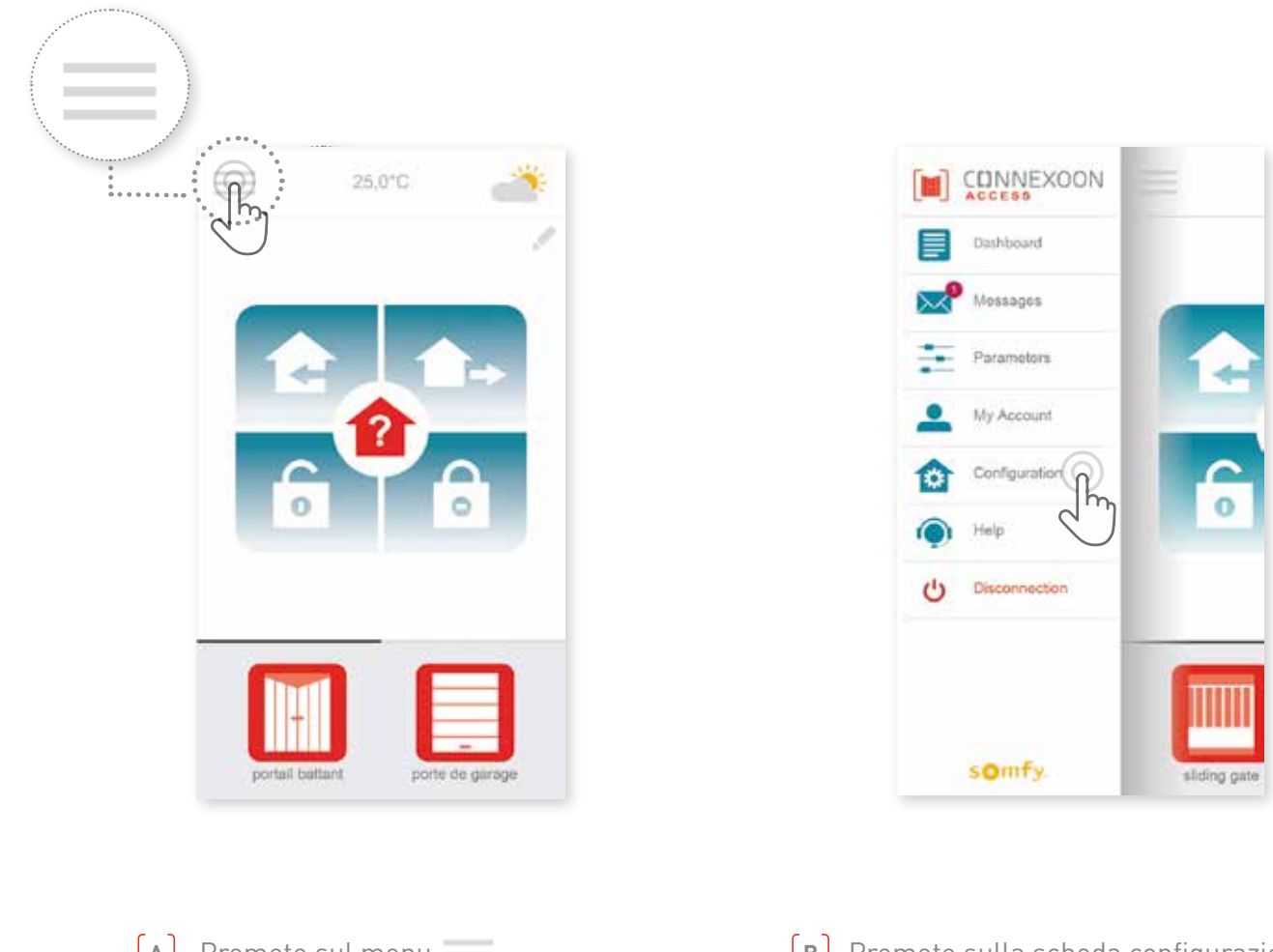

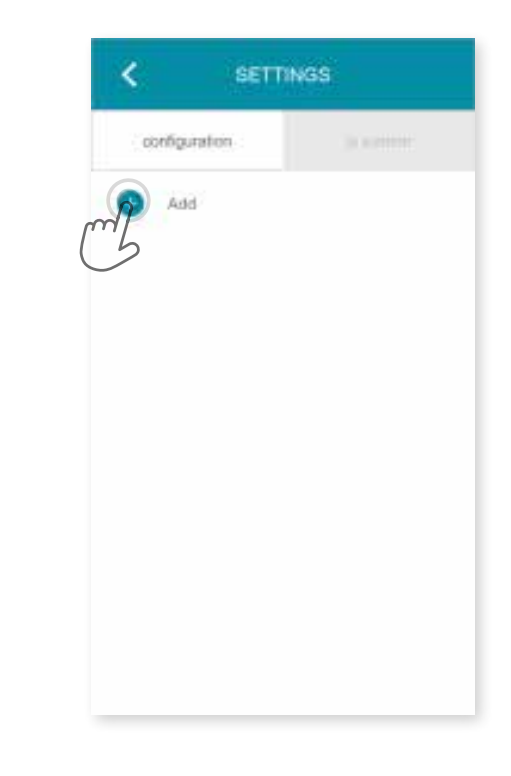

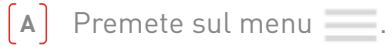

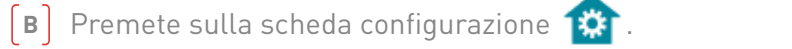

39/45

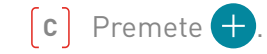

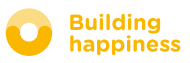

# A. ASSOCIARE I DISPOSITIVI IO-HOMECONTROL

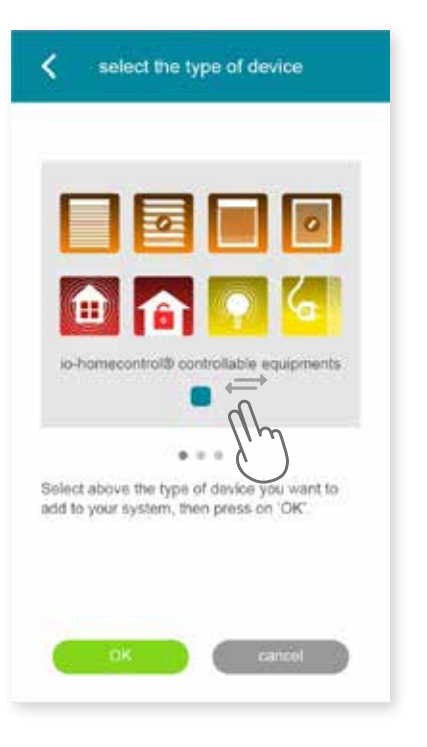

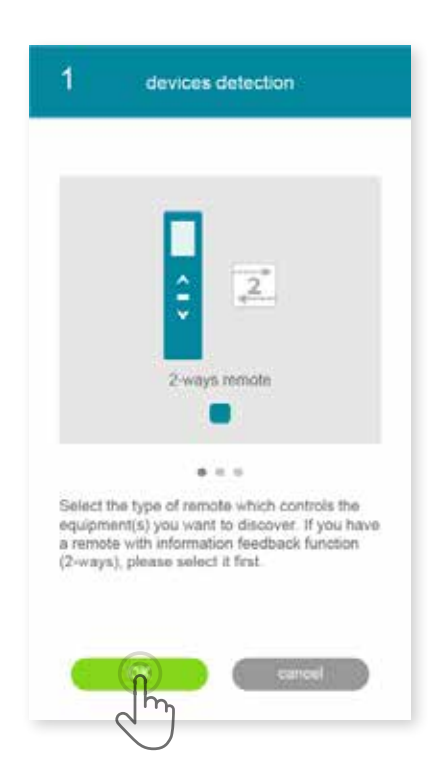

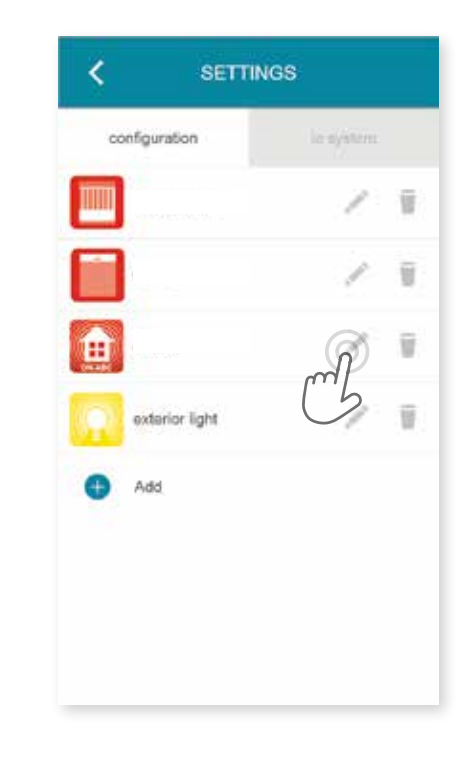

D Selezionate il tipo di prodotto da aggiungere all'applicazione: motori/ricevitori io, sensori o rilevatori io o luci Philips Hue, poi confermate premendo (E) Selezionate il tipo di punto di comando mono o bidirezionale che controlla il dispositivo che si desidera associare, quindi seguite la procedura indicata sullo schermo per connettere i dispositivi io.

**(F)** I dispositivi sono registrati, si può:

- Rinominarli, facendo clic su
- Rimuoverli, facendo clic su

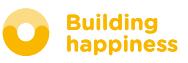

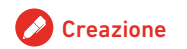

# B. GESTIONE DELLA CHIAVE DI SICUREZZA IO-HOMECONTROL

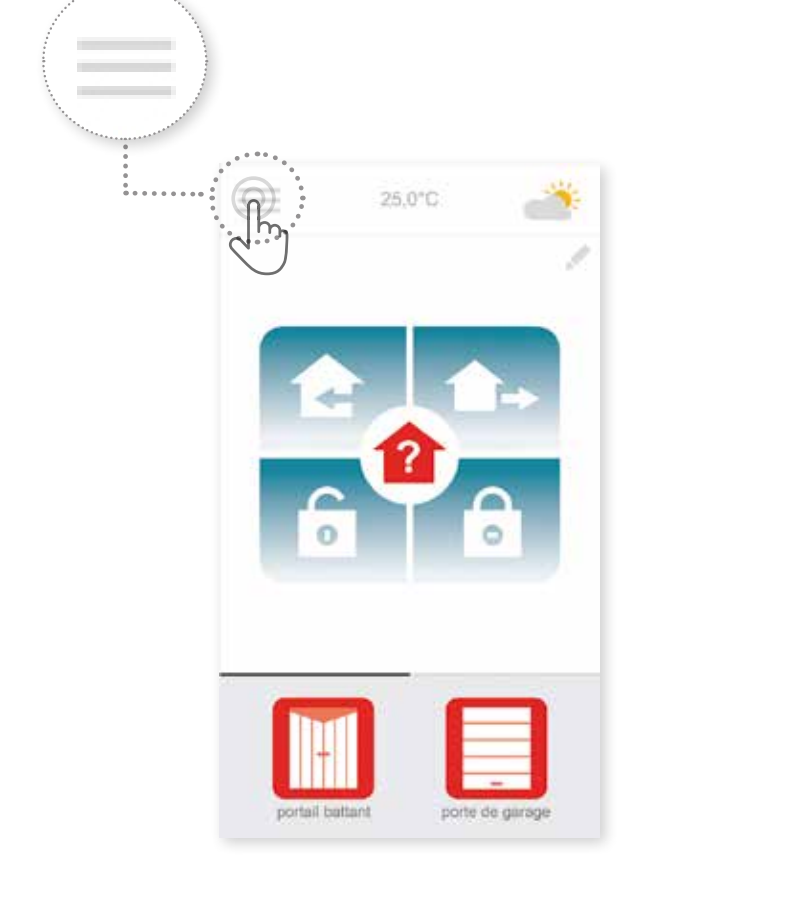

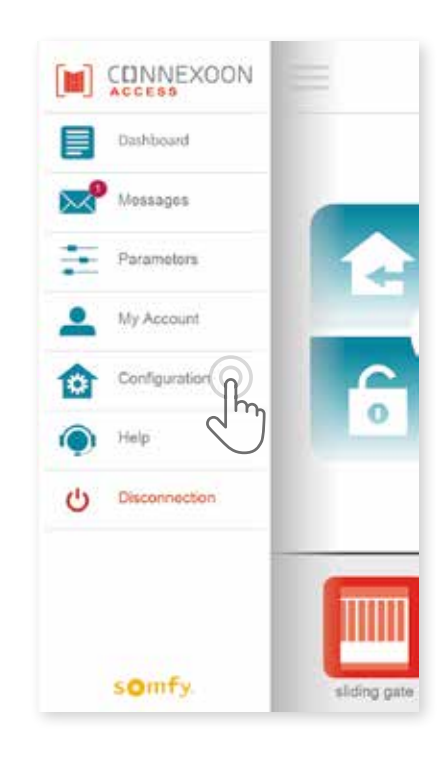

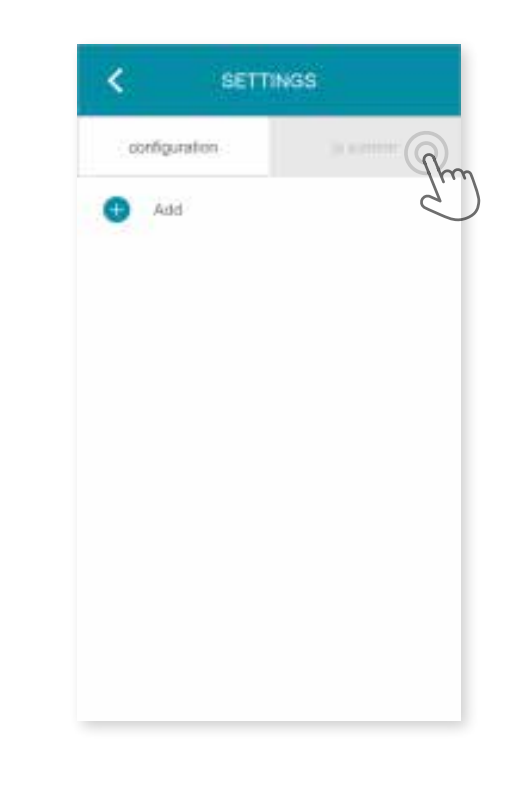

(A) Premete sul menu .

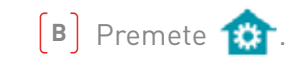

**c** Premete sulla scheda "io system".

È importante che l'unità Connexoon e tutti i dispositivi e i loro punti di comando abbiano la stessa chiave di sicurezza. Il menu "io System" permette di gestire questa chiave.

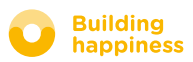

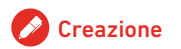

# C. INVIARE LA CHIAVE DI SICUREZZA io-homecontrol dall'unità Connexoon a un telecomando io-homecontrol bidirezionale (a 2 vie)

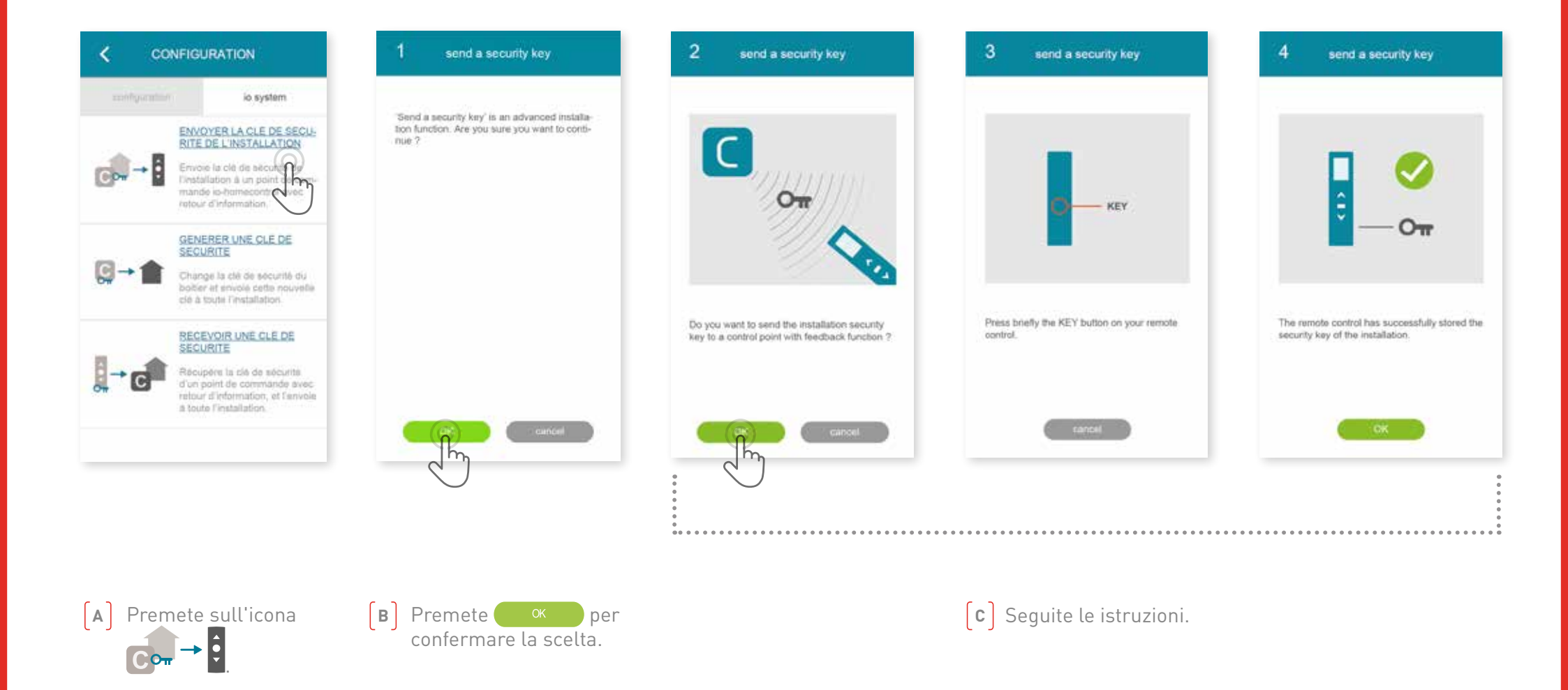

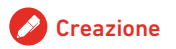

# **D. GENERARE LA CHIAVE DI SICUREZZA**

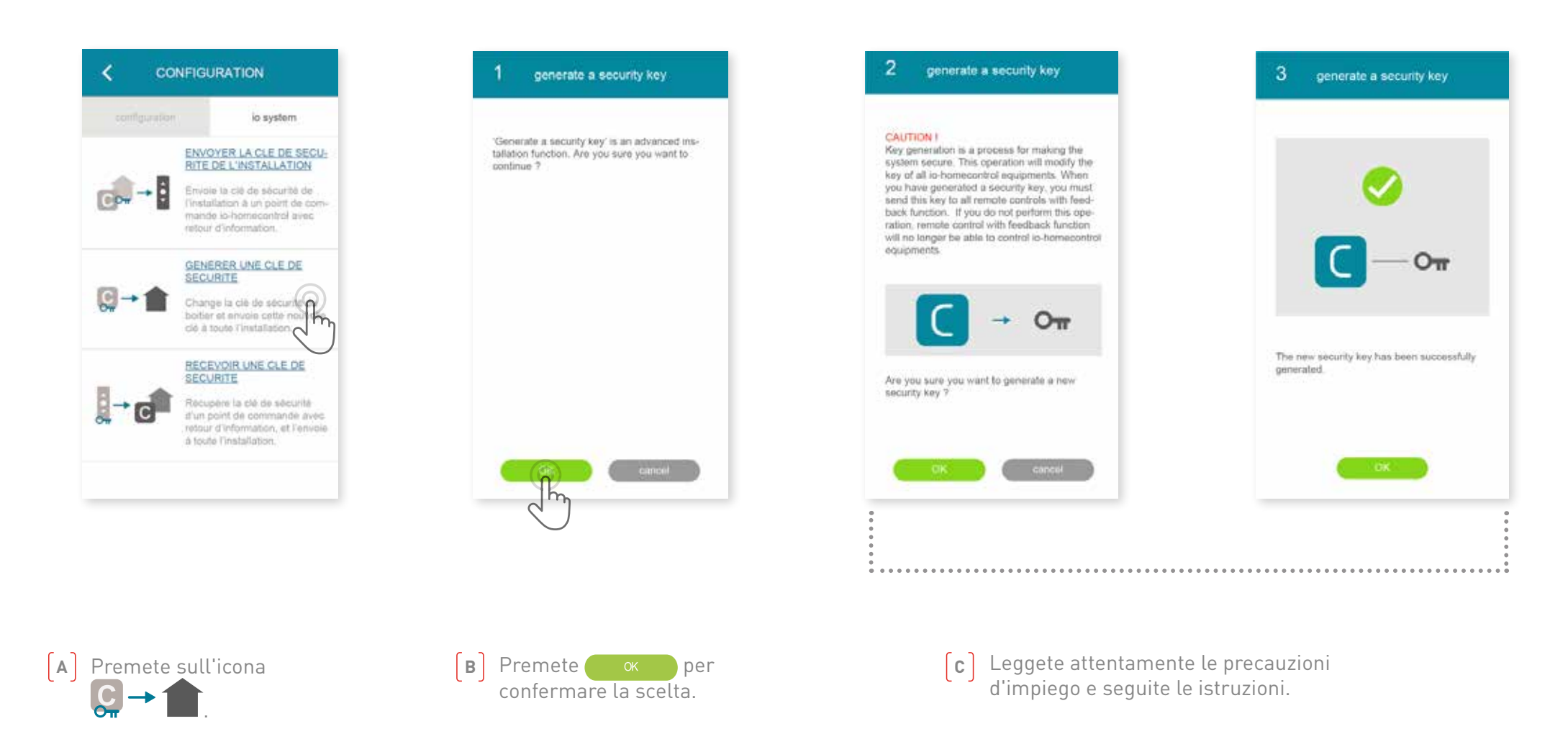

Permette di modificare la chiave di sicurezza dell'unità Connexoon e dei dispositivi.

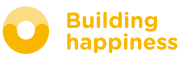

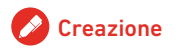

# E. RICEVERE UNA CHIAVE DI SICUREZZA IO-HOMECONTROL

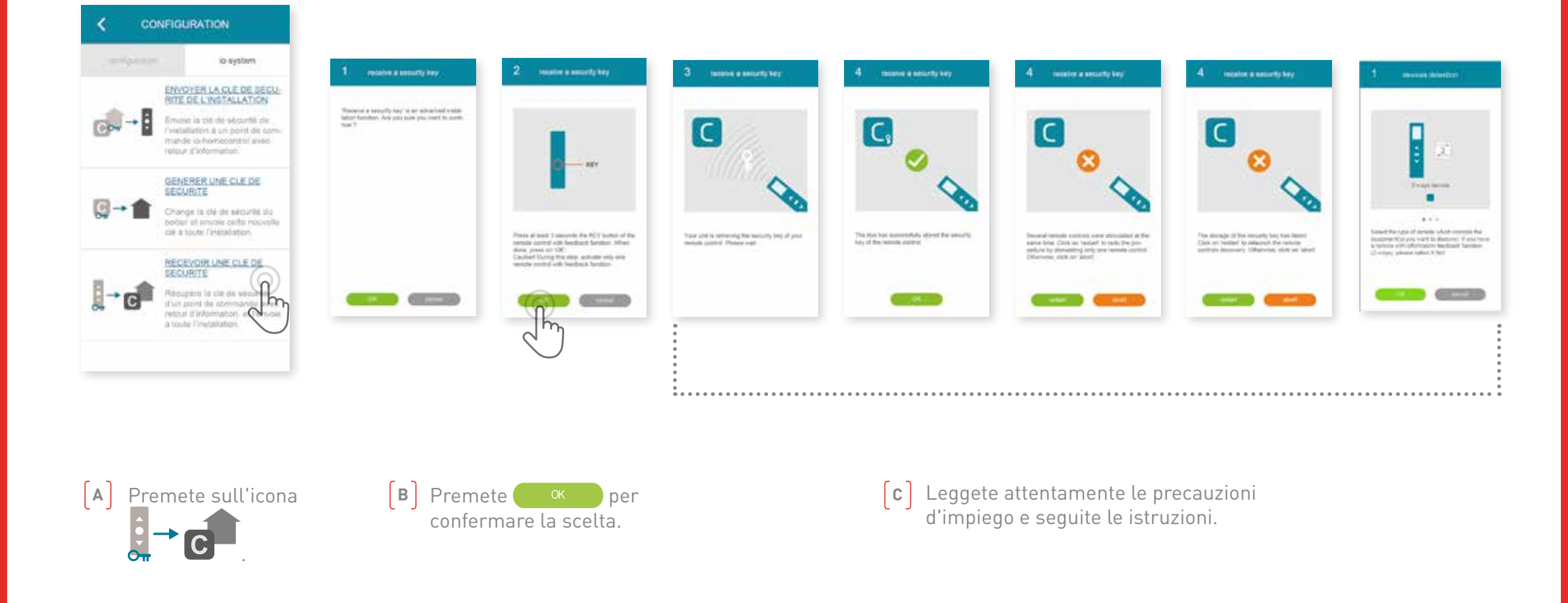

In questo modo potete recuperare la chiave di sicurezza di un punto di comando bidirezionale (a 2 vie) e riassegnarla a tutti i dispositivi e all'unità Connexoon.

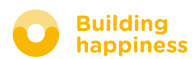

# **TUTORIAL DISPONIBILI**

Elenco dei tutorial video disponibili

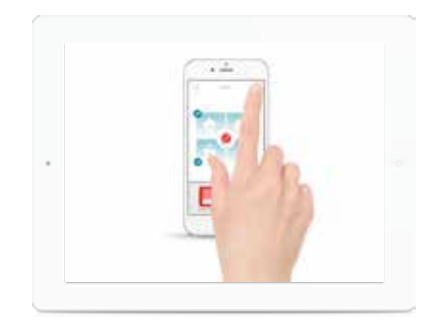

TUTORIAL N. 1 Welcome

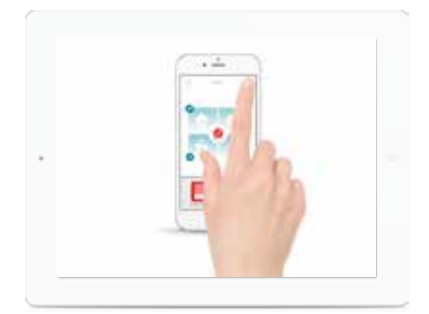

Check Access

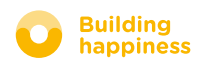